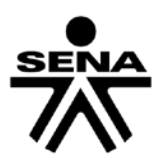

# Guía para la instalación y uso del formulario digital para presentación de proyectos al programa de Investigación, Desarrollo Tecnológico e Innovación

# Convocatoria de Fomento de la Innovación y el Desarrollo Tecnológico en las Empresas, con enfoque Regional 2015-2017

Proceso II

Febrero de 2017

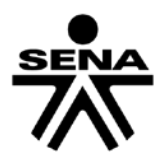

| ١.   | Contenido                                     |    |
|------|-----------------------------------------------|----|
| II.  | INSTRUCCIONES Y RECOMENDACIONES GENERALES:    | 4  |
| III. | INSTALACION DEL SOFTWARE DE JAVA              | 6  |
| IV.  | INSTALACION DEL SOFTWARE DEL FORMULARIO       | 9  |
| V.   | PASOS PARA DILIGENCIAR EL FORMULARIO DIGITAL: | 19 |
| 1    | . Funcionalidad                               | 19 |
| 2    | 2. Reglas de Validación                       | 20 |
| 3    | B. Diligenciamiento del formulario            | 20 |
| 4    | Entidad                                       | 21 |
|      | Generalidades                                 | 22 |
|      | Productos /Servicios                          | 24 |
|      | Planta de personal                            | 24 |
| 5    | . Proyectos                                   | 24 |
|      | Nuevo proyecto                                | 25 |
|      | Generalidades                                 | 25 |
|      | Resultados                                    | 26 |
|      | Descripciones                                 | 27 |
|      | Diagnóstico y proyección                      | 28 |
|      | Rol de Entidades                              | 29 |
|      | Productos                                     | 29 |
|      | Palabras Clave                                | 30 |
|      | Cronograma                                    | 30 |
| 6    | . Personal:                                   | 31 |
|      | Tipo de Personal del Proyecto                 | 32 |
|      | Generalidades                                 | 32 |
|      | Beneficiarios Proyecto:                       | 33 |
| 7    | . Presupuesto                                 | 34 |
|      | Rubros                                        | 34 |
|      | Presupuesto Global                            | 35 |
|      | Prepuesto Global por Entidad                  | 36 |
|      | Prepuesto Global Total                        | 36 |
|      |                                               |    |

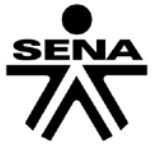

| 8. | Aportes                       | 37 |
|----|-------------------------------|----|
| (  | Cobertura del Proyecto        | 37 |
| -  | Transferencia al SENA         | 38 |
| [  | Detalles de la Transferencia, | 42 |
| 9. | Reportes                      | 43 |
| I  | Reportes                      | 44 |
| ١  | Validar y Enviar              | 44 |

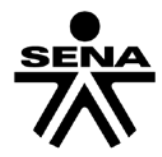

# II. INSTRUCCIONES Y RECOMENDACIONES GENERALES:

- 1. Previo a la instalación de formulario, realice la actualización del software Java como se indica en el capítulo III, de acuerdo con el sistema operativo de su computador.
- En cuanto al tipo de sistema operativo se precisa que el formulario NO OPERA con Windows 10; si bien permite la instalación y registro de los datos, este aplicativo no permitirá realizar la el envío y radicación del proyecto; por lo anterior este sistema no debe ser utilizado. Se deben utilizar versiones anteriores de Windows.
- 3. Se han detectado algunos inconvenientes con sistema operativo de equipos Mac, especialmente cuando se incluyen textos con tildes, guiones y símbolos, que generar error al momento de enviar y radicar el proyecto; por lo anterior, no se recomienda su uso.
- 4. Para evitar conflictos entre este formulario y otros de otras convocatorias en las que participa o haya participado y que estén instalados en su computador, se recomienda crear una carpeta específica para el presente proceso e instalar el software como se indica en el capítulo IV.
- 5. Antes de iniciar con el registro de la propuesta en el formulario electrónico, se recomienda diseñar cada uno de los aspectos del proyecto en un documento aparte, con el de fin que el formulador tenga la claridad de la información a diligenciar y de contar con un respaldo ante inesperadas pérdidas de información.
- 6. Cuando esté ingresando la información al formulario, se recomienda que con el ingreso de cada registro y antes de salir de una determinada ventada, seleccione la opción guardar para evitar pérdidas de información
- 7. Se recomienda que en el formulario que se instale en el computador se diligencie únicamente un proyecto.
- 8. Al registrar el título del proyecto, recuerde seleccionar la opción de convocatoria según corresponda al tamaño del ejecutor principal, a saber Grande o Mipyme.
- 9. Diligencie la información de las diferentes ventanas en estricto orden como indica la ventana principal en listado de secciones de la 1 a la 6, que equivale a la barra de menú de izquierda a derecha.
- 10. Al ingresar los datos de la ventana "Entidad", registre los datos de entidad por entidad, para la totalidad de ejecutores del proyecto, toda vez que en las diferentes secciones que se presentan a continuación tendrá la opción de asigna resultados, personal, presupuesto, etc., a los diferentes ejecutores según corresponda.
- 11. Algunos campos como resultados, indicadores, entre otros, tienen unos ejemplos prediligenciados. Se precisa que TODOS son ejemplos, por lo cual son susceptibles de modificar, eliminar o crear nuevos registros, según corresponda a la necesidad del proyecto.
- 12. En la ventana "Proyectos/Descripciones" si se requiere un mayor número de caracteres, el proponente podrá anexar la información adicional en físico, conforme al Anexo 8 del pliego (DESCRIPCIONES ADICIONALES DEL PROYECTO REGISTRADO EN FORMULARIO SIGP, OPCIONAL) junto con los demás documentos que se requieren para radicación de la propuesta.
- 13. NO SE DEBE adjuntar ningún tipo de documentos a través del formulario SIGP; los documentos jurídicos y demás anexos deberán entregarse conforme lo indica el pliego y adendas de la convocatoria.
- 14. El formulario SIGP tiene unas validaciones automáticas que se generan al final del ingreso de la información y antes de ser enviado por la red. Estas validaciones son generales principalmente frente a algunos topes y restricciones de montos; no obstante, es responsabilidad del proponente ingresar la información de conformidad con todos los requisitos que establece el pliego de la Convocatoria, y será en las instancias de verificación económica y evaluación técnica en donde se conceptúe sobre el cumplimiento de los

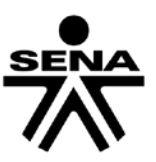

requisitos del proceso.

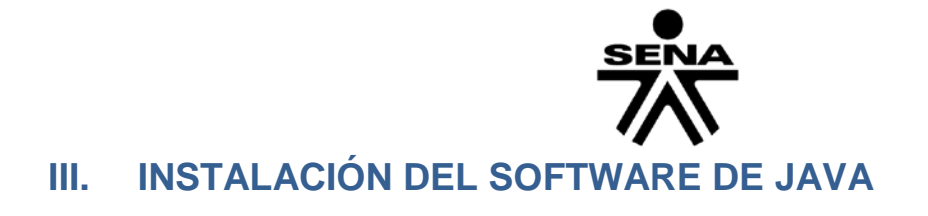

El software requerido para el funcionamiento del Formulario, es la máquina virtual de Java (JRE) versión 1.4.2.06, el cual puede ser descargado del sitio web del SENA, en el botón "Empresarios" ubicado en la parte superior de la pantalla y siguiendo la siguiente ruta: "Convocatorias Vigentes/Fomento de la Innovación y el Desarrollo Tecnológico en las Empresas 2015-2017/Formulario Digital"

| DESCARGAS                                                                                                    |                    |           |
|----------------------------------------------------------------------------------------------------|--------------------|-----------|
| Para la descarga del formulario tenga en cuenta haber<br>instalado primero la maquina virtual de Java de acuerdo a su | NOMBRE ARCHIVO     | Descargas |
| tema operativo de igual forma se recomienda seguir los sos dados en el manual de instalación.                         | Formulario Digital | Descarga  |
|                                                                                                    | Java para Windows  | Descarga  |
|                                                                                                    | Java para Mac      | Descarga  |
|                                                                                                    | Java para Linux    | Descarga  |
|                                                                                                    |                    |           |
|                                                                                                    |                    |           |
|                                                                                                    |                    |           |
|                                                                                                    |                    |           |
|                                                                                                    |                    |           |

Existe una versión para cada sistema operativo, a saber:

- Para Windows descargue el ejecutable "jre\_windows.exe"
- Para Linux descargue el ejecutable "jre\_linux.bin"
- Para Mac descargue el ejecutable "jre\_mac.dmg"

Para instalar conéctese como administrador de su computador máquina y siga las siguientes instrucciones:

1. Una vez descargado el software haga doble clic sobre el archivo.

| Version1.42<br>JAVA <sup>™</sup> 2 Platform<br>Standard Edition | Sun.                                                           |
|-----------------------------------------------------------------|----------------------------------------------------------------|
| للله<br>Java                                                    | InstallShield Wizard                                           |
|                                                                 | Comprobando la versión del sistema operativo Concelar Cancelar |

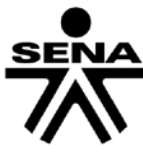

2. Lea y acepte el acuerdo de licencia del software

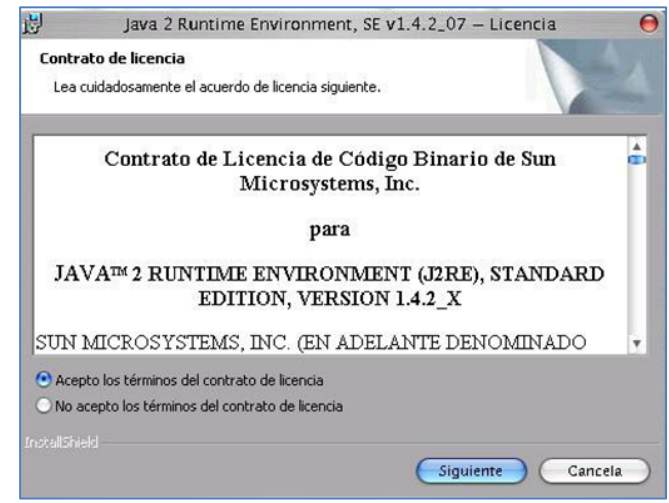

3. Seleccione el tipo de instalación del software, se recomienda la típica.

| 🛃 🛛 Java 2                              | Runtime Environment, SE v1.4.2_07 — Tipo de instalación 🛛 😝                                                                                                    |
|-----------------------------------------|----------------------------------------------------------------------------------------------------|
| <b>Tipo de insta</b><br>Elija el tipo d | lación<br>e instalación que se adapte mejor a sus necesidades.                                                                                                    |
| Seleccione u                            | n tipo de instalación.                                                                                                    |
| ⊙ Típica                                | Se instalarán todas las características recomendadas.                                                                                                    |
| O Persona                               | lizada                                                                                                    |
| 1                                       | Especifique el directorio de instalación y elija las características del<br>programa que desea instalar. Tras la instalación podrá cambiar las<br>opciones que haya elegido con la utilidad Agregar o quitar<br>programas del Panel de control. Es recomendable que esta<br>operación la realicen solo usuarios avanzados. |
|                                         |                                                                                                    |
|                                         | < Siguiente Cancela                                                                                                    |

4. Espere unos minutos, mientras se instala el software.

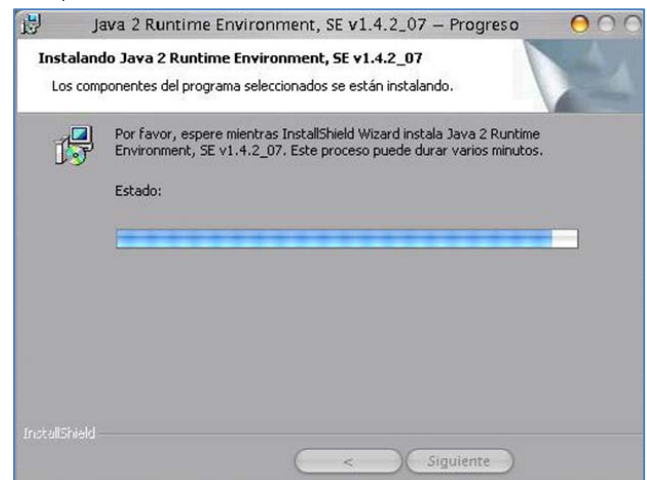

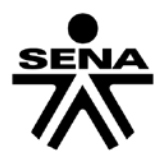

5. Al finalizar la instalación se mostrara un mensaje informativo como lo muestra la gráfica y se le solicitara que pulse el botón de finalizar para terminar.

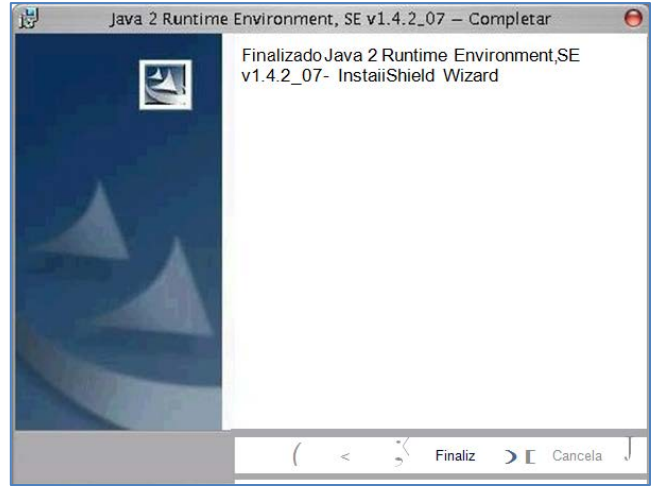

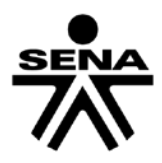

# IV. INSTALACIÓN DEL SOFTWARE DEL FORMULARIO

1. Crear una carpeta nueva en el escritorio o en el destino de preferencia del usuario.

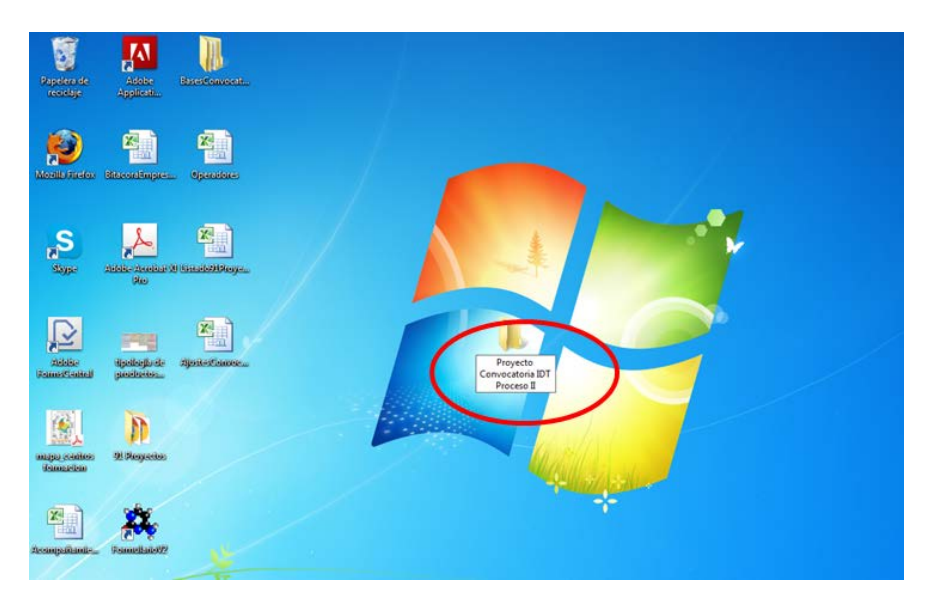

- 2. Dentro de la carpeta, crear dos subcarpetas
  - a) La primera para descomprimir el archivo.
  - b) La segunda para instalar el formulario.

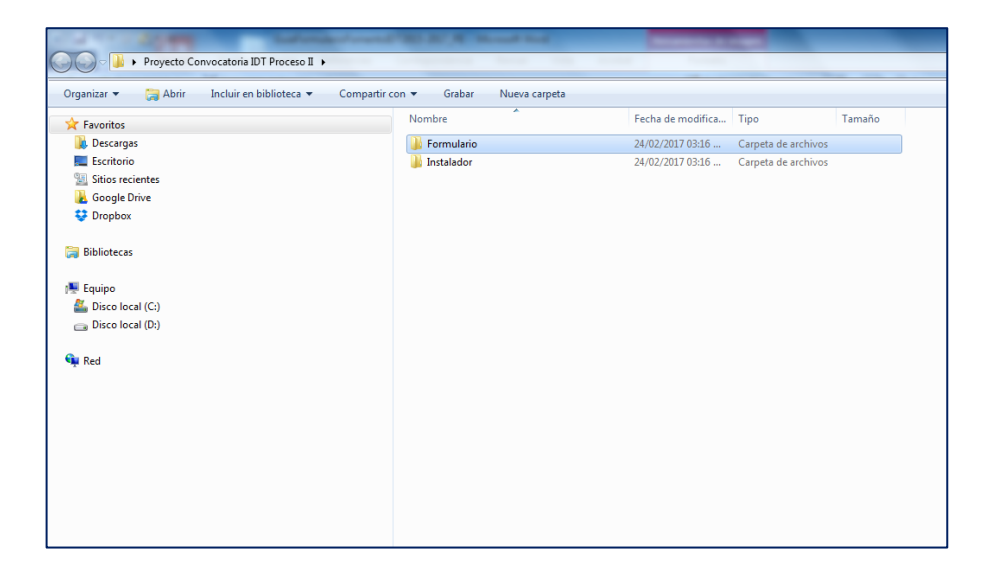

3. Una vez instalado el Runtime de Java, requerido para el funcionamiento del formulario, descargue de la página web del SENA, el Formulario para la presentación de proyectos. El archivo que se descarga tiene el nombre de "install.jar".

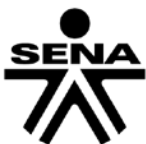

| Para la descarga del formulario tenga en cuenta haber<br>Instalado primero la maquina virtual de Java de acuerdo a su | NOMBRE ARCHIVO     | Descargas |
|----------------------------------------------------------------------------------------------------|--------------------|-----------|
| pasos dados en el manual de instalacion.                                                                              | Formutario Digital | Descarga  |
|                                                                                                    | Java para Windows  | Descarga  |
|                                                                                                    | Java para Mac      | Descarga  |
|                                                                                                    | Java para Linux    | Descarga  |
|                                                                                                    |                    |           |
|                                                                                                    |                    |           |
|                                                                                                    |                    |           |

Se descarga un archivo comprimido .ZIP o .RAR

- 4. Ir al archivo .ZIP o .RAR que se descargó.
  - a) Seleccionar extraer en.
  - b) Buscar la ruta de la carpeta creada como instalador.

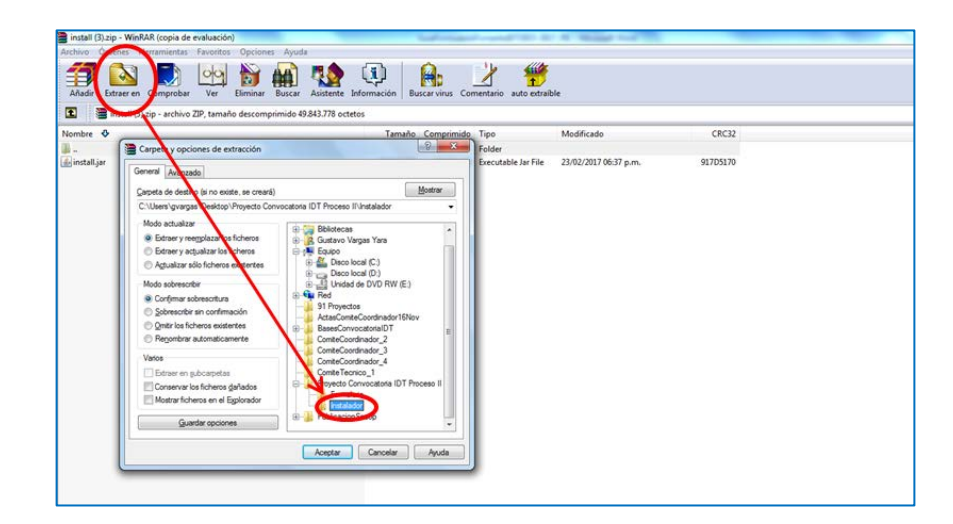

5. Ir a la carpeta instalador y ejecutar.

6. Seleccione el Idioma con el cual va a realizar la instalación, por defecto está seleccionado español.

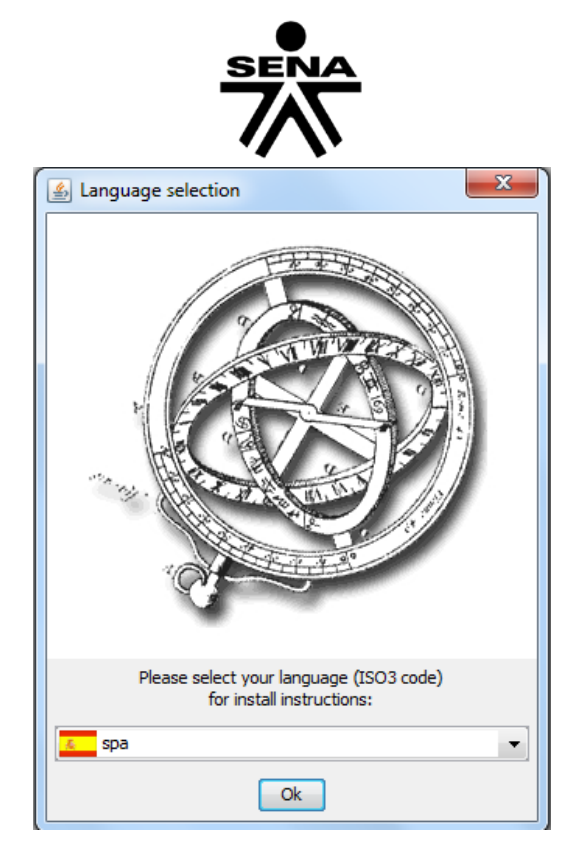

7. El programa de instalación ejecuta un asistente, como primera medida encontrara una bienvenida con datos básicos del programa de instalación. Seleccione "Ok" para continuar.

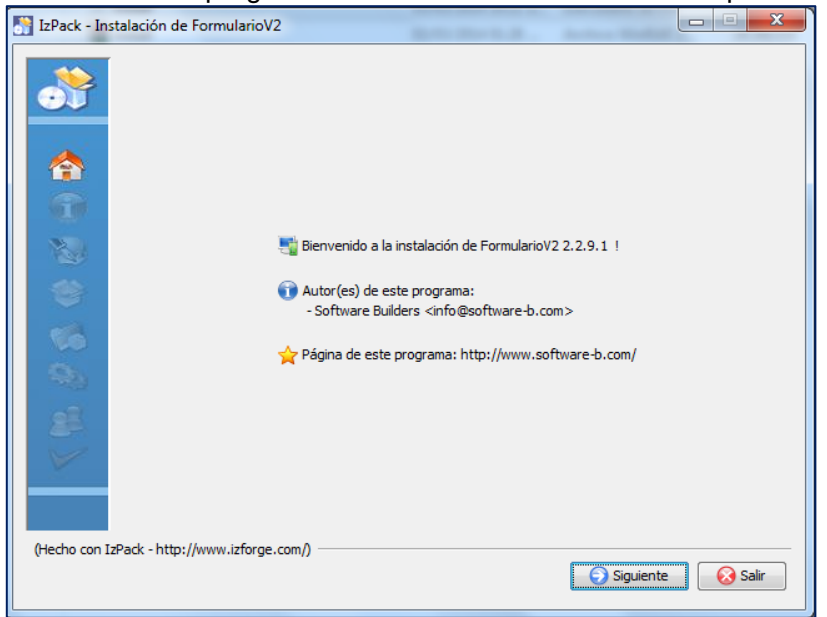

8. En la siguiente ventana encontrará información del software que va a instalar. Seleccione "Siguiente" para continuar.

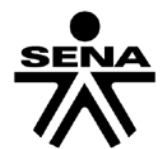

| 📑 IzPack - Insta | alación de FormularioV2                                           |
|------------------|-------------------------------------------------------------------|
|                  |                                                                   |
| <u>•</u>         | 🥻 Por favor, lea la siguiente información:                        |
| 6                | Formulario para la Presentación de Proyectos                      |
| 1                | COLCIENCIAS - SENA - FOMIPYME - MINISTERIO DE AGRICULTURA Y DESAR |
| 1                | Versión Java 2.2.9.1<br>FEBRERO de 2012                           |
| *                |                                                                   |
| 16               |                                                                   |
| 26               |                                                                   |
| 25               |                                                                   |
| ×                |                                                                   |
|                  | ۲                                                                 |
| (Hecho con IzP   | ack - http://www.izforge.com/)                                    |
|                  |                                                                   |

9. A continuación se presenta información de los términos de la Licencia. Acepte los términos y selección "Siguiente" para continuar.

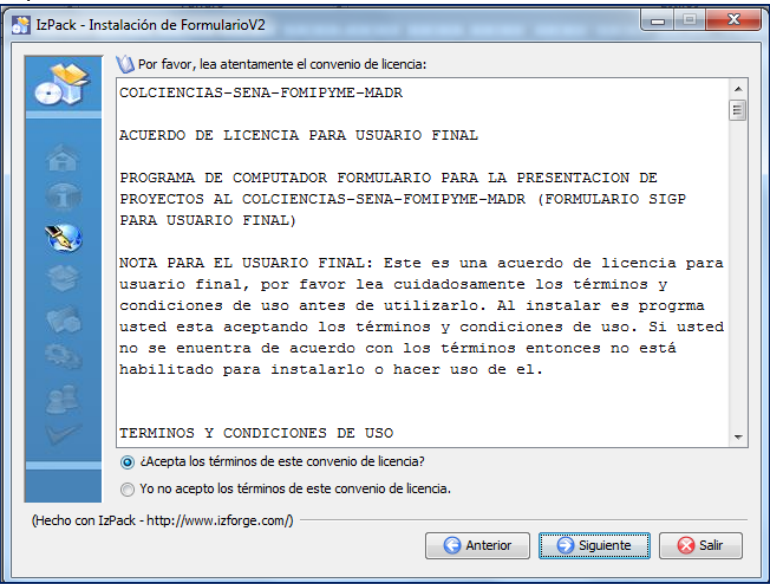

10. Se solicita que introduzca la ruta donde se instalará el formulario, seleccione la opción "escoger"

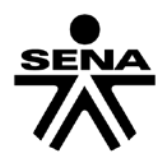

| 📑 IzPack - Inst | alación de FormularioV2                                                    | -          |                  |
|-----------------|----------------------------------------------------------------------------|------------|------------------|
|                 | Seleccione la ruta de instalación:<br>C:\Archivos de programa\FormularioV2 |            | Escoger          |
| (Hecho con Iz   | Pack - http://www.izforge.com/)                                            | G Anterior | iguiente 😥 Salir |

11. Introduzca la ruta donde se instalará el formulario, creado previamente (numerales 1 y 2), seleccione la opción "escoger."

| Com • 1 + Proyecto Convocato                                                                                                    | EPack - Instalación de FormularioV2                                                          |                                                                                                    |                                                    | a                                              | )                              | • • • Buicar Instalador |            | <br>5 |
|----------------------------------------------------------------------------------------------------|----------------------------------------------------------------------------------------------|----------------------------------------------------------------------------------------------------|----------------------------------------------------|------------------------------------------------|--------------------------------|-------------------------|------------|-------|
| Criganizar • Abrir • Co<br>Forventes<br>Forventes<br>Sociargas<br>Sociarga |                                                                                              | Sónc                                                                                                 |                                                    |                                                | Tamalo<br>s File 16.045 KB     |                         | <b>胆</b> ・ | 0     |
| IN Foxigo                                                                                                    | (Peche con Lifesk - http://www.inforge.com/)                                                 | Bucor ex<br>Bucor ex<br>Benentos<br>recentes<br>Bentario<br>Bentario<br>Bentario<br>Ma<br>documentos | Formulario                                         |                                                | . Of B                         |                         |            |       |
| install Fecha<br>Executable Jar File<br>Fech                                                                                                    | de modifica 26/02/2014 03:21 p.m.<br>Tamaño: 15,6 MB<br>e de creación: 27/02/2014 04:45 p.m. | Foxpo<br>Red                                                                                         | Nombre de la Carpeta:<br>Archivos de <u>T</u> ipo: | siDesktopiProyecto Convo<br>Todos los Archivos | catoria 001 de 2014/Pormulario | Brir<br>Cancelar        |            |       |

12. Una vez seleccionada la carpeta "Formulario", la aplicación le mostrará un mensaje que indica "*¡El directorio ya existe! ¿Confirma su deseo de hacer la instalación ahí y sobreescribir posibles ficheros existentes?*", seleccione "Sí" para continuar. Recuerde que para evitar pérdidas de información, debe haber creado previamente la carpeta para instalar la aplicación.

| l | IzPack - Instalación de FormularioV2                                                                                                    |
|---|----------------------------------------------------------------------------------------------------|
|   | ipitencióni       ipitencióni         ipitencióni       ipitencióni         ipitencióni       ipitencióni |
|   | (Hecho con IsPack - http://www.izforge.com/)                                                                                                    |

13. La venta mostrará el paquete se instalará, seleccione "Siguiente" para continuar.

| 💦 IzPack - In | stalación de FormularioV2                                                                       |      | x     |
|---------------|-------------------------------------------------------------------------------------------------|------|-------|
|               | Seleccione los paquetes que desea instalar:     Q Nota: los paquetes en gris no son opcionales. |      |       |
|               | Base       Description                                                                          | 69,3 | 33 MB |
| (Hecho con I  | Espacio total requerido:<br>zPack - http://www.izforge.com/)                                    | 69,: | 33 MB |

14. La pantalla mostrará el grupo de programas para accesos directos, no seleccione ninguno, la aplicación por defecto le creará únicamente el acceso directo de la plicación en su escritorio (verifique que esté activa la opción "Crear acceso directo en el escritorio." Seleccione "Siguiente" para continuar.

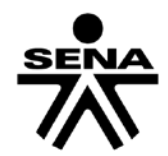

|              | Seleccione un grupo de programas para los accesos directos:                                                                        |                     |
|--------------|----------------------------------------------------------------------------------------------------|---------------------|
|              | Accessories<br>Administrative Tools<br>Dropbox<br>FormularioV2<br>Maintenance<br>SanDisk SecureAccess Manager<br>Startup<br>WinRAR | Crear acceso direct |
| A R Ø        | FormularioV2                                                                                                    | Valor original      |
|              | Crear acceso directo en el escritorio                                                                                              |                     |
| (Hecho con I | zPack - http://www.izforge.com/)                                                                                                   | Siguiente Salir     |

15. Espere unos minutos hasta que termine la carga del software.

| 📑 IzPack - Inst | talación de FormularioV2                                                                                                    |
|-----------------|----------------------------------------------------------------------------------------------------|
|                 | Progreso de la instalación:<br>C:\Users\gvargas\pesktop\Proyecto Convocatoria 001 de 2014\Formulario\hlp\wht_spac.gif<br>Base     InstallPanel.progress     1/1 |
| (Hecho con Iz   | Pack - http://www.izforge.com/)                                                                                                    |

16. Al terminar indicará que la instalación ha sido completada; seleccione "siguiente".

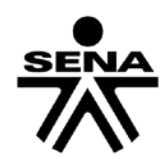

| [ | 😚 IzPack - Ins | nstalación de FormularioV2        |         | J |
|---|----------------|-----------------------------------|---------|---|
|   |                | 🕡 Progreso de la instalación:     |         |   |
|   | *              | [Instalación completada]          |         |   |
|   | -              | InstallPanel.progress     1/1     |         |   |
|   | ***<br>**      |                                   |         |   |
|   | (Hecho con I:  | IzPack - http://www.izforge.com/) | 😡 Salir |   |

17. Finalmente observará el resumen de la instalación, seleccione "Hecho."

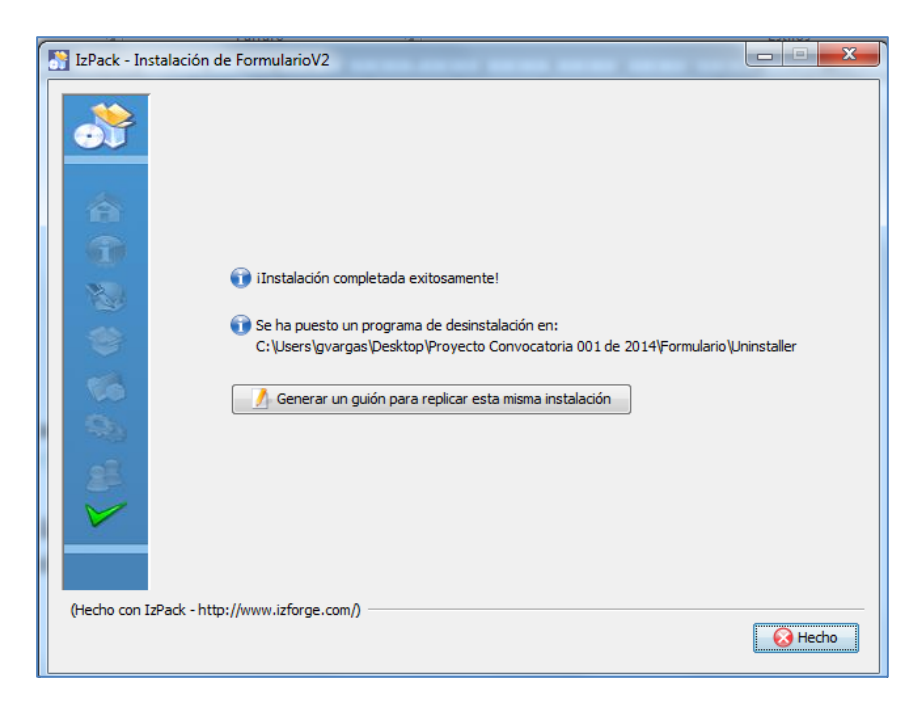

Al finalizar la instalación, podrá confirmar que los archivos del programa se encuentran en la carpeta previamente creada al proceso.

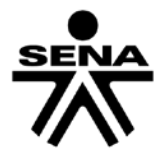

| Favoritos          | Nombre          | Fecha de modifica  | Tipo                | Tamaño   |
|--------------------|-----------------|--------------------|---------------------|----------|
| 🚺 Descargas        | \mu cfg2        | 24/02/2017 03:25   | Carpeta de archivos |          |
| 💻 Escritorio       | Addt2           | 24/02/2017 03:25   | Carpeta de archivos |          |
| 🔠 Sitios recientes | 👪 hlp           | 24/02/2017 03:25   | Carpeta de archivos |          |
| 🛃 Google Drive     | img             | 24/02/2017 03:25   | Carpeta de archivos |          |
| 😌 Dropbox          | i Uninstaller   | 24/02/2017 03:25   | Carpeta de archivos |          |
|                    | 👹 conf          | 18/02/2005 10:31 a | Icono               | 1 KB     |
| Bibliotecas        | 🔟 copia         | 20/09/2006 11:52 a | Executable Jar File | 8 KB     |
|                    | (2) copiar      | 08/08/2006 09:19   | Icono               | 10 KB    |
| Equipo             | 🔟 formulario    | 30/03/2012 04:57   | Executable Jar File | 7.613 KB |
| 🏭 Disco local (C:) | 🗸 formularioico | 15/02/2005 12:38   | Icono               | 1 KB     |
| 📾 Disco local (D:) | 🗎 Licence       | 11/04/2007 12:10   | Documento de tex    | 11 KB    |
|                    | 📋 Readme        | 30/03/2012 04:10   | Documento de tex    | 1 KB     |
| Red                | i version       | 30/03/2012 04:12   | Documento de tex    | 1 KB     |
|                    |                 |                    |                     |          |
|                    |                 |                    |                     |          |
|                    |                 |                    |                     |          |
|                    |                 |                    |                     |          |
|                    |                 |                    |                     |          |

En el escritorio, se encontrara un icono con el nombre de formulario:

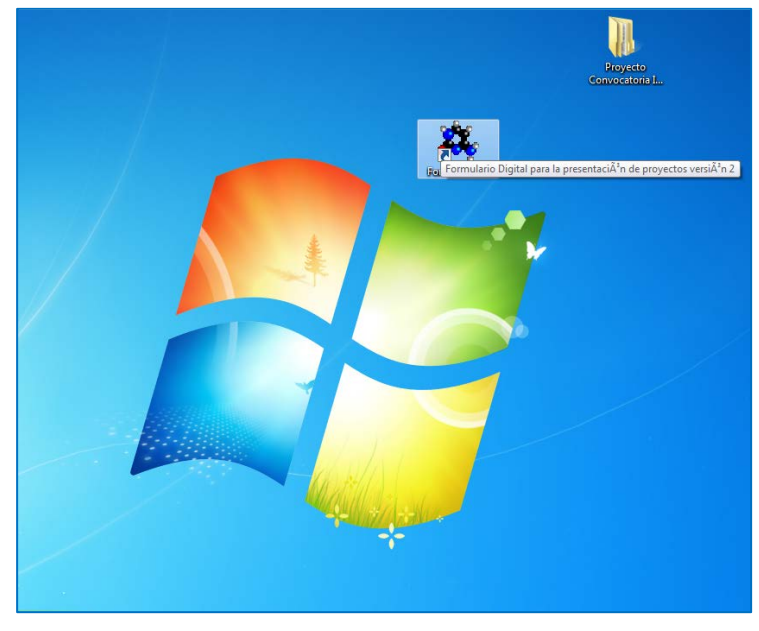

Seleccionado el acceso directo podrá ingresar a la aplicación para el registro del proyecto.

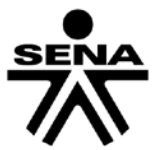

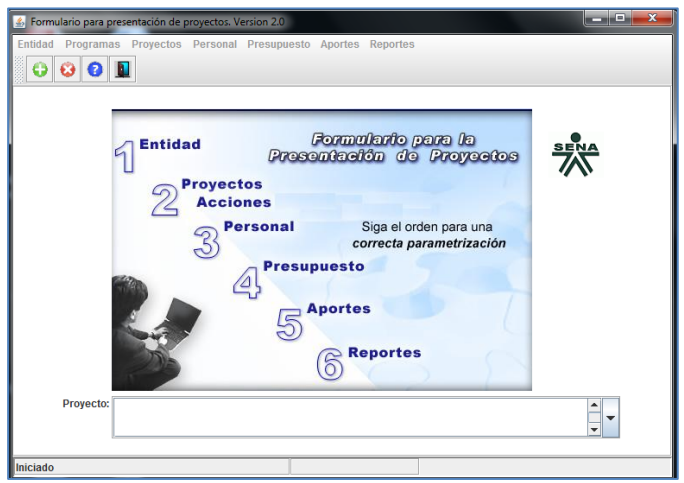

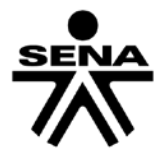

# V. PASOS PARA DILIGENCIAR EL FORMULARIO DIGITAL:

Para iniciar este proceso es importante que verifique que cuenta con la versión del formulario correspondiente a la presente convocatoria, instalada previamente. De doble clic sobre el icono del formulario en su escritorio; si tuvo instalada alguna versión anterior del formulario digital, le aparecerá la pregunta "¿Desea importar esta información?"; responda "No" dado que hay cambios en la estructura y probablemente se perderá información.

Antes de iniciar con el diligenciamiento del formulario, es importante que lea cuidadosamente y tenga a mano la información, los documentos necesarios, los términos de referencia de la Convocatoria y la presente Guía de diligenciamiento del formulario.

El formulario está compuesto por seis capítulos divididos en secciones, los cuales deben ser diligenciados en su totalidad. Si por alguna razón no se diligencia toda la información requerida, el formulario no permite avanzar a la siguiente sección, o generará inconsistencias. Estos capítulos son:

- 1. Entidad
- 2. Proyectos
- 3. Personal
- 4. Presupuesto
- 5. Aportes
- 6. Reportes

#### 1. Funcionalidad

Dentro de esta aplicación se observa un ambiente gráfico que le permitirá interactuar de forma más amigable con cada una de las barras que se presentan a continuación:

- a) Barra de Título: Contiene el título y la versión del formulario.
- b) Barra Manejo de Ventana: Botones que permiten manipular la ventana "minimizar", "maximizar", y "cerrar".
- c) Barra de Menú: Barra con las opciones que le permiten acceder a ingresar información dentro del formulario.
- d) Barra Estándar: Esta barra le permite agregar nuevo registro, Eliminar registro, Mostrar ayuda dentro del formulario, salir, limpiar, insertar, flechas desplazamiento entre registros.

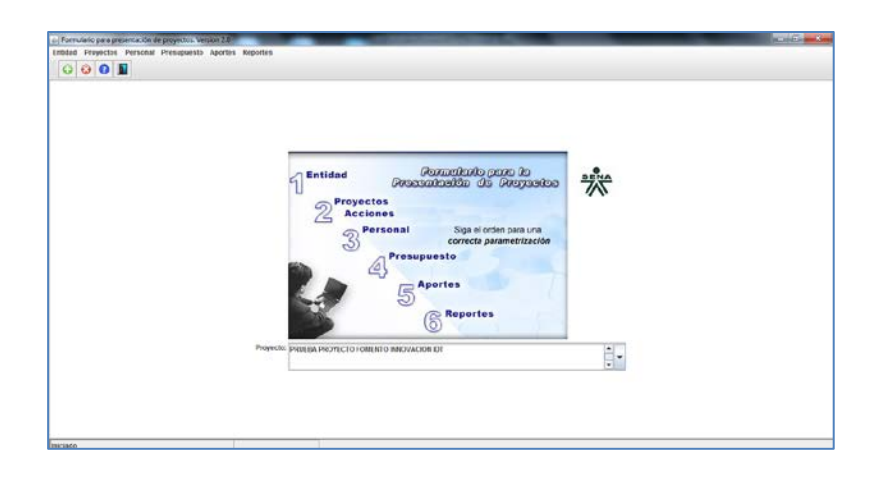

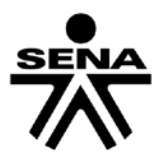

# 2. Reglas de Validación

- Tenga en cuenta que los títulos precedidos de un asterisco y/o campos en color amarillo corresponden a campos obligatorios que deben ser diligenciados (no es posible dejar en blanco).
- Recuerde salvar o guardar sus cambios antes de cerrar su ventana o cuando suspenda el trabajo con la aplicación.
- Para los campos de fecha, el formato de ingreso es: dd/mm/aaaa.
- Es importante tener en cuenta que tanto para el EJECUTOR PRINCIPAL, como para cada una de las OTRAS EJECUTORES, y si aplica, CENTRO COEJECUTOR SENA se debe diligenciar la información correspondiente a Entidades- Generalidades, en su totalidad.

# 3. Diligenciamiento del formulario

Para comenzar a registrar la información del proyecto en el formulario proceda de la siguiente manera: De clic en el icono con el símbolo "+" que se encuentra encerrado en un círculo verde, el cual corresponde a la Creación de un nuevo registro como lo muestra la gráfica.

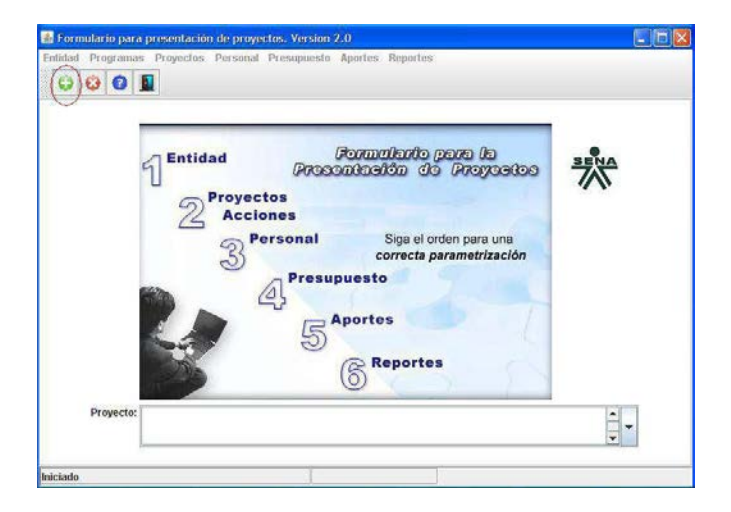

Como resultado se verá la siguiente pantalla emergente, en la cual podrá registrar el título de su proyecto.

| Formulario para pre | sentación de proyer | tos. Version 2.0                                               |
|---------------------|---------------------|----------------------------------------------------------------|
| 000                 | 1                   |                                                                |
|                     |                     |                                                                |
|                     |                     |                                                                |
| F                   | Lentidad            | Dracendoolde de Dramadoe                                       |
|                     | Título:             |                                                                |
|                     | Convocatoria:       | Convocatoria Fomento IDT 2015-2017- Mipymes Proceso 2          |
|                     | Nuevo Proyecto      | Convocatoria Fomento IDT 2015-2017- Empresas Grandes Proceso 2 |
|                     | 1                   |                                                                |
| Proyecto:           |                     | <br>▼                                                          |
|                     |                     |                                                                |
| Iniciado            |                     |                                                                |

De conformidad con lo establecido en el pliego, proceda a seleccionar la opción de Convocatoria que aplique según corresponda:

- a) Fomento IDT 2015-2017 Mipymes Proceso 2
- b) Fomento IDT 2015-2017 Empresas Grandes Proceso 2

Recuerde que la selección depende del tamaño de la entidad en el caso de que se presente de manera individual. Y depende del tamaño de la entidad ejecutora principal en el caso de que el proyecto se presente en alianza con otros ejecutores.

Para el total diligenciamiento del Formulario deberá consignar la información requerida en los seis capítulos antes señalados y que se describirán uno por uno a continuación: 1) Entidad, 2) Proyecto, 3) Personal, 4) Presupuesto, 5) Aportes y 6) Reportes.

## 4. Entidad

Una vez ha diligenciado los datos correspondientes al título del proyecto y la Convocatoria, proceda a consignar la información relacionada con todas las entidades participantes en el proyecto. La opción de Entidad se subdivide en tres partes: Generalidades, Productos/servicios y Planta de Personal

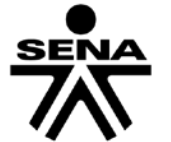

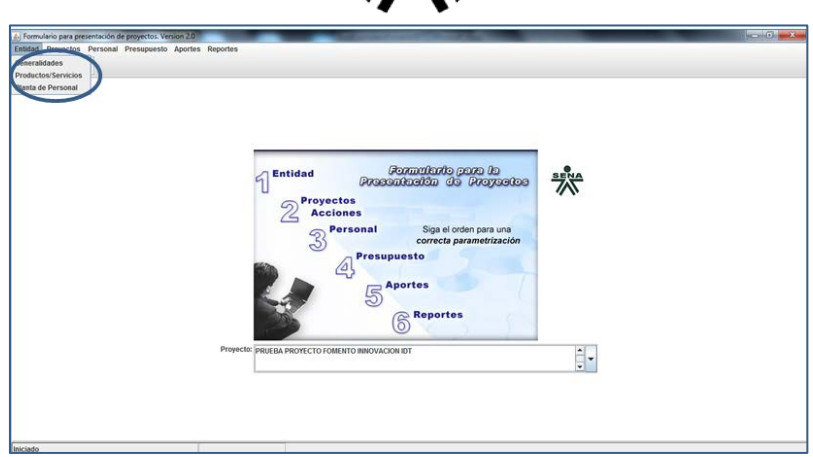

#### Generalidades

En esta sección ingrese la información de todas Entidades (Ejecutor principal, Otros Ejecutores, y si aplica, Centro SENA Coejecutor). Obligatoriamente debe ser ingresada la información en los campos de color amarillo o que tengan asterisco. Tenga en cuenta ingresar inicialmente la información de la empresa o entidad que será ejecutora del proyecto, es decir quien firmará el contrato o convenio en caso de ser aprobado el proyecto.

| 실 Información de las entid | ades               |                   |                |             |                           |   |
|----------------------------|--------------------|-------------------|----------------|-------------|---------------------------|---|
| 😳 🛸 🖬 🖪                    | 🕙 🔛 🕄              | 0                 |                |             |                           |   |
|                            |                    |                   |                |             |                           |   |
| * Nombre:                  | EMPRESA GRANDE     | LTDA              |                |             |                           |   |
| * País:                    | COLOMBIA           | -                 |                | * Ciudad:   | BOGOTA - DISTRITO CAPITAL | - |
| * Dirección:               | Calle 5 5-50       |                   |                | * Teléfono: | 5555555                   |   |
| * Tipo Identificación:     | CEDULA DE CIUDADA  |                   |                | Número:     |                           |   |
| Fax:                       |                    | 6987432           |                | * E-mail:   | grande@grande.com.co      | 1 |
| Website:                   | www.grande.com.co  |                   |                | ]           | -                         | - |
| Representante lega         | l Contactos C      | lasificación Adio | cional Capital | SENA        |                           |   |
|                            | * Nombre:          | Fernando Perez    |                |             |                           |   |
| * Tipo d                   | e Identificación:  | CEDULA DE CIUDAD  | ANIA           |             | <b>•</b>                  |   |
|                            | * Número: 87654234 |                   |                |             |                           |   |
|                            |                    |                   |                |             |                           |   |
| Información de las entidad | les                | Registro          | 1 De 2         |             |                           |   |

En la parte inferior, en las fichas diligencie toda la información pertinente:

#### Representante Legal:

- Nombre
- Tipo de Identificación: (seleccione dentro de la lista sugerida)
- Número del documento de identidad.

#### Contactos:

Describa el primer y segundo contacto dentro de cada una de las entidades del proyecto indicando:

- Nombre
- Cargo

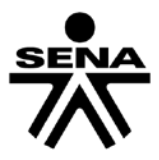

- Teléfono
- E-mail.

#### Clasificación:

En esta ficha seleccione la información detallada a continuación:

- CIIU (Clasificación Internacional Industrial Uniforme): Seleccione la clasificación acorde con su empresa, de las opciones dadas (para realizar este paso, se recomienda consultar el RUT). Para realizar la búsqueda de la actividad económica "CIIU" que realiza la entidad, de clic sobre este botón que le permite visualizar el listado definido por la Cámara de Comercio.
- Sector: Seleccione el sector al cual pertenece la empresa: Industrial, Comercio, Servicios, Primario y Extractivo.
- Tipo de entidad. Escoja entre las siguientes opciones: (Empresa privada, Empresa pública, Empresa mixta).
- Tamaño: Seleccione entre grande, mediana, pequeña, microempresa.

#### Adicional:

Relacione en esta ficha la siguiente información:

- Matrícula Cámara de Comercio: Ingresamos el número de matrícula de la Cámara de Comercio.
- Tipo de empresa: Seleccione como nos indica la flecha el tipo de empresa, entre ellas: Anónimas, Limitada, Unipersonal, Colectiva, Consorcio, Empresas Asociativas de Trabajo, En comandita por acciones, En comandita simple, Unión Temporal.
- No. de empleados: Ingresamos el número de empleados ya sea vinculados o contratistas (tipo de formato dentro del campo es sólo numérico).
- Fecha de Constitución: Ingrese la fecha de constitución en el formato (dd/mm/aaaa). Este Campo es de carácter obligatorio.
- Ventas Último Año: Ingrese el valor de las ventas en pesos del último año, (el campo es solo numérico).
- Exporta: Seleccione dentro de este campo si la empresa exporta o no.

#### Capital:

Escriba el valor del capital de la empresa porcentualmente, nacional o extranjero, público y/o privado.

#### SENA:

Ingresar la información relacionada con los aportes parafiscales al SENA.

Recuerde que deberá hacer el número de registros correspondientes al número de entidades que participen como ejecutores del proyecto. Esto es importante toda vez que en ventanas posteriores tendrá la opción de asignar resultados, personal, presupuesto, etc., para cada una de las entidades que participan en el proyecto.

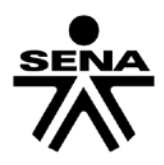

#### **Productos /Servicios**

| 🕌 Productos o Servicios de la Entidad |                                                                          |
|---------------------------------------|--------------------------------------------------------------------------|
|                                       | 2 2                                                                      |
| Entidad: EMPRESA GRANDE L             | TDA                                                                      |
| Producto/Servicio Exportación Paise   | 95                                                                       |
| Producto o Servicio                   | Código CIIU                                                              |
| Productos metalicos                   | tal y actividades de servicios relacionadas con el trabajo de metales. 🚀 |
|                                       |                                                                          |
|                                       | X                                                                        |
|                                       |                                                                          |
|                                       |                                                                          |
| Seleccione código CIIU                | Registro 1 De 1                                                          |

En esta sección se debe ingresar la información sobre los productos o servicios de cada una de las empresas o entidades participantes en el proyecto. Los productos o servicios deben relacionarse con el CIIU que más se ajusta a producto o servicio o a las líneas de apoyo definidas en los términos de referencia.

En la carpeta siguiente colocar si se trata de productos o servicios de exportación y en la siguiente carpeta seleccione los países de destino. Para seleccionar estas carpetas debe dar clic sobre la pestaña correspondiente.

Recuerde que está ingresando información para la empresa o entidad que se muestra en la parte superior de la pantalla.

#### Planta de personal

Esta sección permite diligenciar la cantidad de personal por niveles ocupacionales de las empresas o entidades Ejecutoras. Para cada uno de ellos colocar si son vinculados, contratistas y el total por niveles ocupacionales: Estratégico, Misional y de apoyo.

| 🖆 Planta de personal         |                 |                   | c                     | - • 💌                     |
|------------------------------|-----------------|-------------------|-----------------------|---------------------------|
| 📡 🖬 🗿 💵                      |                 |                   |                       |                           |
| Entidad: EMPRESA GRANDE LTDA |                 |                   |                       | •                         |
| Nivel                        |                 | No.<br>Vinculado: | No.<br>s Contratistas | No. Total de<br>Empleados |
| NIVEL ESTRATÉGICO            |                 | 1                 | 0 2                   | 12                        |
| NIVEL MISIONAL Y DE APOYO    |                 | 20                | 0 300                 | 500                       |
|                              |                 |                   |                       |                           |
|                              |                 |                   |                       |                           |
|                              |                 |                   |                       |                           |
| 1                            | Тс              | otal Número       | Empleados :           | 512                       |
| Planta de personal           | Registro 1 De 2 | 2                 |                       |                           |

#### 5. **Proyectos**

Este componente permite diligenciar la información del proyecto, se divide en nueve (9) secciones así:

- Nuevo proyecto
- Generalidades

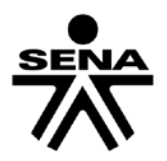

- Resultados
- Descripciones
- Diagnóstico y proyección
- Rol de entidades
- Productos
- Palabras claves
- Cronograma

| dad | Proyectos Personal Presupuesto  | portes Reportes  |                  |                    |        |          |
|-----|---------------------------------|------------------|------------------|--------------------|--------|----------|
|     | Nuevo Proyecto<br>Generalidades |                  |                  |                    |        |          |
|     | Resultados                      |                  |                  |                    |        |          |
|     | Diagnóstico y Proyección        |                  |                  |                    |        |          |
|     | Rol Entidades                   |                  |                  |                    |        |          |
|     | Productos<br>Palabras Clave     | 15               |                  |                    |        |          |
|     | Cronograma                      |                  |                  | (home holds many h |        |          |
|     |                                 | 5] <sup>E</sup>  | ntidad (PG       | lean de Prov       |        | <u>A</u> |
|     |                                 | u                | - Provectos      |                    |        |          |
|     |                                 |                  | 2 Acciones       |                    |        |          |
|     |                                 |                  | Dersona          | Siga el orden para | una    |          |
|     |                                 |                  | 2                | correcta parametri | tacion |          |
|     |                                 | 100              | a                | supuesto           |        |          |
|     |                                 |                  |                  | Aportes            | /      |          |
|     |                                 |                  |                  | 5                  | - C -  |          |
|     |                                 |                  | RI-              | Reportes           | - 5 -  |          |
|     |                                 |                  |                  |                    | 11000  |          |
|     |                                 | Proyecto: Prueba | Empresas Grandes |                    |        | <b>A</b> |
|     |                                 |                  |                  |                    |        | -        |

#### Nuevo proyecto

Mediante esta opción genera un nuevo proyecto. Si no lo ha creado proceda a crearlo, de lo contrario continúe con las siguientes secciones.

#### Generalidades

En esta sección puede validar el título del proyecto que ya ha diligenciado antes y seleccionar entre las entidades la que será la EJECUTORA PRINCIPAL. Para esta convocatoria tenga en cuenta lo siguiente:

- Convocatoria, según corresponda:
  - Fomento IDT 2015-2017 Mipymes Proceso 2 ó
  - Fomento IDT 2015-2017 Empresas Grandes Proceso 2
- Programa: Innovación y Desarrollo Tecnológico Productivo
- Tipo de financiación: cofinanciación
- Duración: Ingrese la duración estimada en meses. Los proyectos que se formulen deberán tener una duración máxima de doce (12) meses (artículo décimo séptimo del Acuerdo 016 de 2012).
- Ejecución Cronograma: se recomienda la opción meses

|                          | S                       |                           |         |   |
|--------------------------|-------------------------|---------------------------|---------|---|
|                          |                         | $\sim$                    |         |   |
| 🕌 Generalidades Proyecto |                         |                           |         |   |
|                          |                         |                           |         |   |
|                          |                         |                           |         |   |
|                          |                         |                           |         |   |
|                          | Prueba Empresas Grand   | es                        |         |   |
| Titulo:                  |                         |                           |         |   |
|                          |                         |                           |         | • |
| Entidad ejecutora:       | EMPRESA GRANDE LTDA     |                           |         | - |
| Convocatoria:            | Fomento IDT 2015-2017-  | Empresas Grandes Proce    | so 1    | - |
| Programa:                | Programa Innovación y D | esarrollo Tecnológico Pro | ductivo | - |
| Tipo financiación:       | COFINANCIACION          | Programa                  |         | - |
| Duración en meses:       | 12 Ejecución            | cronograma: Meses         | -       |   |
| Lugar ejecución:         | BOGOTA - DISTRITO CAP   | ITAL 🔻                    |         |   |
|                          |                         |                           |         |   |
|                          |                         |                           |         |   |
|                          |                         |                           |         |   |
| Generalidades Proyecto   |                         | Registro 1 De 1           |         |   |

#### Resultados

Tenga en cuenta que los resultados deben dar respuesta en su totalidad al objetivo general y objetivos específicos del proyectos, con lo cual se logrará dar respuesta al problema, necesidad u oportunidad planteada en el proyecto. Por lo tanto, desde la formulación debe tener claridad de que cada uno de los resultados esté asociado a un objetivo específico del proyecto.

El sistema tiene unos resultados predeterminados por lo que usted puede revisarlos seleccionando las flechas de avanzar (imágenes blancas en recuadro azul), y puede o no utilizarlos o modificarlos, o eliminarlos dando el botón "X". De acuerdo con el pliego de la convocatoria, es obligatorio dejar un resultado asociado con la transferencia de tecnología al SENA.

| 🛓 Resultados |                                                          |                                               |                                        |                                  |
|--------------|----------------------------------------------------------|-----------------------------------------------|----------------------------------------|----------------------------------|
| <b>Q</b> %   |                                                          |                                               |                                        |                                  |
|              | Prueba Empresas C<br>Proyecto:                           | Grandes                                       |                                        |                                  |
| Código       | Resultado                                                | Indicador                                     | Fuente de Verificación                 |                                  |
| <u>R01</u>   | Diseño y construcción de prototi<br>po en aceros rápidos | Número de prototipos contruido<br>selaborados | Reportes Área de Producción            | 2 Prototipos en<br>ceros rápidos |
| R02          | Transferencia de resultados al SENA                      | Planes de transferencia ejecuta<br>dos        | Reportes Coordinacion del Proy<br>ecto | 1 Plan de transf<br>do           |
| R04          | Desarrollo de prototipos                                 |                                               |                                        | •                                |
| •            |                                                          |                                               |                                        | •                                |
| Resultados   |                                                          | Registro 1 De 5                               |                                        |                                  |

Frente al código se sugiere ingresar uno compuesto por la letra "R" y números consecutivos 01, 02, etc.

Tenga presente que la información de esta ventana será retomada cuando ingrese los datos de productos asociados a cada resultado; y de igual manera para los productos cuando ingrese el presupuesto asociado a cada uno de éstos.

- La variable indicador hace relación a la expresión que permite medir el resultado.
- La fuente de verificación hace relación al origen de la información que permitirá validar.

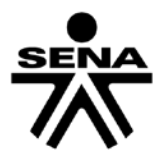

 La meta hace relación a la expresión cuantitativa que se espera lograr para el resultado propuesto.

#### Descripciones

Esta sección permite diligenciar la información relevante del proyecto para su posterior evaluación y toma de decisiones. La alta demanda y los principios de equidad e imparcialidad hacen que la selección final dependa de la calidad técnica, pertinencia y solidez de la propuesta. Por lo tanto, lea muy atentamente las indicaciones que se dan a continuación.

Esta sección se divide en 7 temáticas que son el corazón del proyecto y que se reseñan a continuación.

En el formulario para cada ítem se presentan 2 recuadros; en el superior aparece la indicación y en la parte inferior el espacio para diligenciar la información, en cuyo registro podrá emplear hasta 4000 caracteres.

# Nota: Si se requiere un mayor número de caracteres, el proponente podrá anexar la información adicional en físico, conforme al Anexo 8 del pliego (DESCRIPCIONES ADICIONALES DEL PROYECTO REGISTRADO EN FORMULARIO SIGP, OPCIONAL) junto con los demás documentos que se requieren para radicación de la propuesta.

#### Descripción General del proyecto

Describa en forma general en que consiste el proyecto, indicando el (los) problema(s) u oportunidad(es) identificadas y lo que se pretende alcanzar con su implementación en términos de resultados de impacto.

#### Planteamiento del problema

Describa en forma Clara y precisa, soportado en información cuantitativa y/o cualitativa, la situación problema u oportunidad que se pretende resolver indicando las causas.

#### Estado del arte

Describa aquí la situación actual de los conocimientos hechos destacados, tecnologías, productos y procesos, entre otros, que constituyen un marco de referencia para el proyecto, tales como revisión de la literatura, así como información científica, técnica, normativa, comercial, y de mercado, entre otros.

#### **Objetivo General**

Describa el objetivo general que se pretende alcanzar con la ejecución del proyecto, recuerde que el

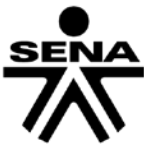

objetivo debe ser medible, verificable, y alcanzable.

#### **Objetivos Específicos**

Describa cada uno de los objetivos específicos que se plantean en desarrollo del proyecto. Los objetivos específicos en sumatoria constituyen el objetivo general. Los objetivos específicos también deben ser medibles, verificables y alcanzables.

#### <u>Metodología</u>

Describa el conjunto de procedimientos que serán utilizados para el logro del objetivo general y los objetivos específicos del proyecto.

#### Resultados en empleo

Describa los siguientes aspectos que se obtendrán como resultado de la ejecución del proyecto, indique la cantidad de personas que se beneficiarán en los siguientes aspectos:

- 1. Empleos potenciales nuevos (Cantidad)
- 2. Mantenimiento del empleo (Cantidad)
- 3. Actualización del recursos humano (Cantidad)

#### Diagnóstico y proyección

El proyecto plantea realizar mejoramientos, en ese sentido es necesario elaborar un diagnóstico o línea base que permita visualizar el estado inicial proyecto. Esta información debe ser real y se constituye en el referente para evaluar el proyecto sobre los mejoramientos alcanzados.

Esta ventana relaciona los impactos del proyecto, por favor ingrese la información de aquellos relacionados con su proyecto, para ello puede crear nuevos registros, modificar o eliminar aquellos que están a manera de ejemplo. (También podrá indicar "NO APLICA" si es necesario).

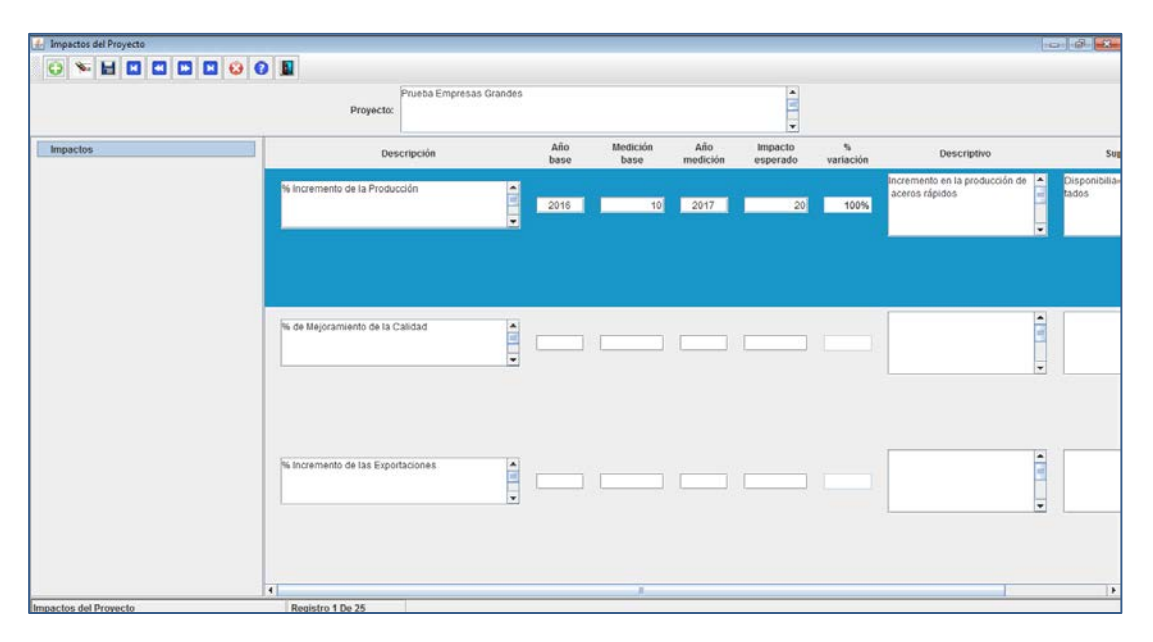

Campos:

- Descripción: definición del indicador de impacto.
- Año base: se refiere al período en que se realiza la medición antes de iniciar ejecución del proyecto.

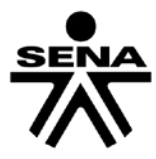

- Medición base: corresponde al dato numérico del indicador de impacto en el año base.
- Año medición: se refiere al período en el cual se llevará a cabo la nueva medición para determinar el impacto.
- Impacto esperado: corresponde al dato numérico del indicador de impacto en el año medición.
- Descriptivo: precisiones requeridas acerca del indicador de impacto.
- Supuestos: aspectos sobre los cuales se requiere precisar para que se cumpla el logro del impacto (factores internos/externos, riegos, etc.)

#### **Rol de Entidades**

Ingrese el rol que desempeñará cada una de las entidades participantes en el proyecto: Ejecutor Principal, Otros Ejecutores, o si aplica, Centro Coejecutor SENA.

La entidad Ejecutora Principal debe coincidir con la que se indicó previamente en la ventana "Generalidades del Proyecto" campo "Entidad Ejecutora."

| 🛃 Entidades Proyecto              |                                                                                |
|-----------------------------------|--------------------------------------------------------------------------------|
|                                   | 1                                                                              |
| Prueba Empresas Grandes Proyecto: |                                                                                |
| Entidad                           | Rol                                                                            |
| EMPRESA GRANDE SAS 2              | ▼ OTROS EJECUTORES ▼                                                           |
| EMPRE SA GRANDE LTDA              | ▼ EJECUTOR PRINCIPAL ▼                                                         |
|                                   | OTROS EJECUTORES     CENTRO COEJECUTOR SENA     Selecci     EJECUTOR PRINCIPAL |
|                                   |                                                                                |
|                                   |                                                                                |
| Seleccione el Rol                 | Registro 2 De 2                                                                |

Es importante precisar que para la selección de los roles, debe tener en cuenta lo establecido en el pliego de la convocatoria.

#### Productos

En esta sección se deben describir los productos a alcanzar, asociados a cada uno de los resultados y objetivos del proyecto, y serán los entregables finales de la ejecución del mismo.

Los resultados, que fueron registrados previamente, se visualizan en la selección de lista en la parte superior de la ventana.

| 🛓 Productos |                                                                                                    |
|-------------|----------------------------------------------------------------------------------------------------|
| 😔 🦮 🖬 🖪     |                                                                                                    |
| Proyecto:   | eba Empresas Grandes                                                                                                |
| Resultados: | R01 - Diseño y construcción de prototipo en aceros rápidos 🗘 👻                                                      |
| Número      | R01 - Diseño y construcción de prototipo en aceros rápidos<br>R02 - Transferencia de resultados al SENA a Final Fin |
| Diseño      | planos                                                                                                    |
|             |                                                                                                    |
|             |                                                                                                    |
| Productos   | Registro 1 De 1                                                                                                    |

Se debe indicar para cada producto si corresponde a Productos Finales o Productos Intermedios, con la selección de la variable "Final" o dejándola en blanco, según corresponda. Recuerde que si ingresa información de productos intermedios, éstos deben estar asociados a algún producto final.

Para la variable número se sugiere ingresar un código compuesto por la letra "P" y números consecutivos 01, 02, etc., para cada producto asociado a su respectivo resultado. Se debe ingresar la descripción del producto según corresponda a su alcance y naturaleza, así

como su duración (en meses) y fechas de inicio y finalización.

#### Palabras Clave

Describa aquí las palabras clave que identifican al proyecto a desarrollar.

| 🕌 Palabras Clave               |                |                 |  |
|--------------------------------|----------------|-----------------|--|
|                                | 2 2 3 6 ]      |                 |  |
| Prueba Empresas C<br>Proyecto: | randes         |                 |  |
|                                | Palabras C     | lave            |  |
|                                | Prototipos     |                 |  |
|                                | Aceros rápidos |                 |  |
| palabras Clave del Proyecto    |                | Registro 1 De 2 |  |

#### Cronograma

En esta sección se debe ingresar las actividades a desarrollar para cada de los productos registrados previamente. En este sentido, teniendo en cuenta la clasificación de los productos ingresados, en la variable "No. Actividad" registre un dato compuesto que indique el código del producto y el código de la actividad asociada; por ejemplo, para las actividades del producto P01 los códigos serán P01- ACT01, P01-ACT02, P01-ACT03, etc., y así sucesivamente para los productos P02, P03, etc.

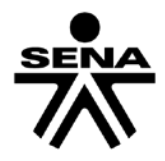

Posteriormente ingresa la descripción según su alcance y naturaleza, y en concordancia con el producto, resultado y objetivo asociados. Finalmente registre el número del mes en que inicial la actividad y el número del mes en que culmina.

| 실 Cronograma Actua  | I del Proyecto                                    |             |       | - • ×           |
|---------------------|---------------------------------------------------|-------------|-------|-----------------|
| O 🌾 🖬 🛛             |                                                   |             |       |                 |
| Proyect             | Prueba Empresas Grandes<br>o:                     |             |       |                 |
| No.<br>Actividad    | Actividad                                         | Inicio      | Final | Ejecución<br>en |
| P01-ACT 01          | dación de planos de prototipo para aceros rápidos | ▲<br>■<br>■ | 2     | Meses           |
| P01-ACT02           | cuaciones planta para funcionalidad prototipo     | 3           | 4     | Meses           |
|                     |                                                   |             | ]     | Meses           |
| No. de la Actividad | Registro 2 De 2                                   |             |       |                 |

### 6. Personal:

Está compuesta de tres secciones a saber Tipo de personal, Generalidades y Beneficiarios Proyecto.

| 🖆 Formulario para presentación de proyectos. Version 2.0 |                                                                                                    |      |
|----------------------------------------------------------|----------------------------------------------------------------------------------------------------|------|
| Entidad Proyectos Personal Presupuesto Aportes           | Reportes                                                                                                    |      |
| Concralidades                                            |                                                                                                    |      |
| Beneficiarios Provecto                                   |                                                                                                    |      |
|                                                          |                                                                                                    |      |
|                                                          |                                                                                                    |      |
|                                                          |                                                                                                    |      |
|                                                          |                                                                                                    |      |
|                                                          | and the second second second second second second second second second second second second second second second |      |
|                                                          | Entidad Formulario para la                                                                                       | SENA |
|                                                          |                                                                                                    |      |
|                                                          | Proyectos                                                                                                    |      |
|                                                          | Acciones                                                                                                    |      |
|                                                          | Personal Siga el orden para una correcta parametrización                                                         |      |
|                                                          | - Presupuesto                                                                                                    |      |
|                                                          |                                                                                                    |      |
|                                                          | Aportes                                                                                                    |      |
|                                                          | 5                                                                                                    |      |
|                                                          | Reportes                                                                                                    |      |
|                                                          | <b>(</b> )                                                                                                    |      |
|                                                          | Denuesday                                                                                                    |      |
|                                                          | Proyecto. Prueba Empresas Grandes                                                                                | -    |
|                                                          |                                                                                                    | •    |
|                                                          |                                                                                                    |      |

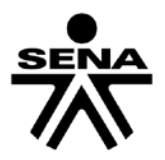

#### **Tipo de Personal del Proyecto**

| 🍰 Tipo Personal | del Proyecto               | - 0      |
|-----------------|----------------------------|----------|
| 🔾 🛸 🖥           | 4 🖬 🖬 🛤 😣 🚱 💵              |          |
| Proyecto:       | ueba Empresas Grandes      |          |
|                 | Tipo personal              | Total    |
|                 | d. Profesional             | <b>5</b> |
|                 | c. Investigador Auxiliar   | ▼ 2      |
|                 | b. Investigador Principal  | ▼ 1      |
|                 | a. Coordinador Proyecto.   | ▼ 1      |
|                 | a. Coordinador Proyecto.   |          |
|                 | b. Investigador Principal  |          |
|                 | c. Investigador Auxiliar   | J        |
| Tipo personal   | d. Profesional             |          |
|                 | e. Técnicos Especializados |          |
|                 | f. Operativos              |          |
|                 | a. Otros                   |          |

Con base en las opciones de la lista, seleccione una por cada rol en el proyecto e indique la cantidad de personas en cada opción. Recuerde que debe incluir los tipos del total de personas que participan en el proyecto.

#### Generalidades

Ingrese en la información de la totalidad de las personas que participan en el proyecto, acorde con el tipo de personal registrado previamente.

| 🚣 Personal del Proyecto                                              |
|----------------------------------------------------------------------|
|                                                                      |
| Prueba Empresas Grandes                                              |
| <b>v</b>                                                             |
| Entidad : EMPRESA GRANDE LTDA                                        |
| Vinculo Proyecto : a. Coordinador Proyecto. 📃 💌                      |
| Primer apellido : Gonzalez Segundo apellido :                        |
| Nombres: Andres                                                      |
| Fecha nacimiento : 01/01/1970 País : COLOMBIA                        |
| Email: a@a.comn                                                      |
| Tipo identificación : CEDULA DE CIUDADANIA 🔻 Número : 37236948712    |
| Género : Masculino 💌                                                 |
| Función en el Proyecto : Coordinar actividades técnicas del proyecto |
| Dedicación : 40 Horas/Semana Número meses : 12                       |
| Dirección Oficina : Calle 5-55 Fax : 87987                           |
| Teléfono : 7698797 Ciudad : TA - DISTRITO CAPITAL 💌                  |
| Cargo en la entidad : Gerente Producción Dependencia : Producción    |
| Hoja de Vída                                                         |
| Seleccione la Entidad Registro 1 De 1                                |

En el vínculo hoja de vida ingrese los datos del detalle de la hoja de vida de cada persona, relacionada con títulos y experiencia laboral.

|                                             | e e e                                               |                           |                     |          |
|---------------------------------------------|-----------------------------------------------------|---------------------------|---------------------|----------|
|                                             |                                                     | T                         |                     |          |
|                                             |                                                     | <b>\</b>                  |                     |          |
| Personal del Proyecto                       |                                                     |                           |                     | -        |
| Proyecto:                                   | esas Grandes                                        |                           |                     |          |
| Entidad :                                   | EMPRESA GRANDE LTDA                                 |                           |                     | -        |
| Primer apellido :                           | Gonzalez                                            | Segundo apellido :        |                     |          |
| Nombres :                                   | Andres                                              |                           |                     |          |
| Email :                                     | a@a.comn                                            |                           |                     |          |
| Títulos y Certificaciones :                 | Profesional en Ingeniería M<br>Materiales MIT.      | lecánica Universidad de I | /ledellín, PhD en   |          |
| Experiencia Empresarial<br>en la temática : | Gerente de innovación Sier<br>roducto Sofasa 5 años | nens 10 años, Coordinac   | lor ingeniería de p | <b>▲</b> |
| Experiencia Docente :                       | Docente Catedra Facultad<br>os                      | de Ingeniería Universidda | de Antioquia 5 añ   | <b>*</b> |
| Abstrac Hoja de Vida :                      |                                                     |                           |                     | -        |
| Referencias que<br>acrediten idoneidad :    |                                                     |                           |                     | -        |
| xperiencia Docente                          | R                                                   | legistro 1 De 1           |                     |          |

Para registrar la información de otra persona, seleccione el símbolo "+" de color blanco enmarcado en círculo verde, ubicado en la parte superior izquierda de la ventana. Repita la operación por cada uno de las personas relacionadas en el proyecto; para los datos ingresados de las personas utilice las flechas blancas enmarcadas en recuadro azul.

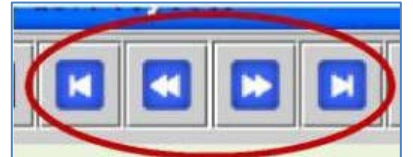

Es importante precisar que para efectos de evaluación se deben ingresar todos los perfiles requeridos en el proyecto. Ante la eventualidad de que el proyecto identifique un perfil, pero aún no esté definida la persona para éste, en los datos personales se deberá indicar "Por definir", no obstante, se deben indicar los datos en cuanto a formación, experiencia y demás aspectos básicos del perfil.

#### **Beneficiarios Proyecto:**

Se deben ingresar los beneficiarios del proyecto, discriminando la ciudad, el tipo de beneficiario, género (si aplica) y número de personas y/o empresas, según el caso.

| 🕌 Beneficiarios Proyecto              |                        |                  | - • •                        |
|---------------------------------------|------------------------|------------------|------------------------------|
|                                       | 🗳 😧 🚺                  |                  |                              |
| Prueba Empre                          | sas Grandes            |                  |                              |
| Ciudad/Región                         | Beneficiario           | Genero           | No. No.<br>Personas Empresas |
| BOGOTA - DISTRITO CAPITAL             | TECNICOS               | NO DISCRIMINA    | 50                           |
| BOGOTA - DISTRITO CAPITAL             | EMPRESAS DE PRODUCCIÓN | ▼ NO DISCRIMINA  | 2                            |
|                                       |                        | <b>•</b>         | -                            |
|                                       |                        | <b>-</b>         | •                            |
|                                       |                        | <b>•</b>         | •                            |
| · · · · · · · · · · · · · · · · · · · | •                      | <b>•</b>         | •                            |
|                                       |                        | Total Beneficiar | ios 50 0                     |
| Género                                | Registro ? De 1        |                  |                              |

El sistema totaliza en número de personas beneficiarias y el número de empresas beneficiarias. Si requiere de campos adicionales utilice el signo adición verde en la parte superior izquierda de la ventana las veces que sea necesario.

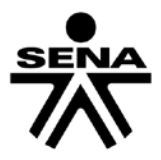

# 7. Presupuesto

En este apartado se deben describir todos los aspectos relacionados con el presupuesto que se requerirá para llevar a cabo el proyecto. Se recuerda que la información a ingresar debe estar acorde lo establecido en el pliego para rubros financiables por las diferentes fuentes, rubros financiables exclusivamente con recursos de contrapartida y rubros no financiables.

El presupuesto se compone de cuatro (4) secciones:

- Rubros
- Global
- Global por entidad
- Global total

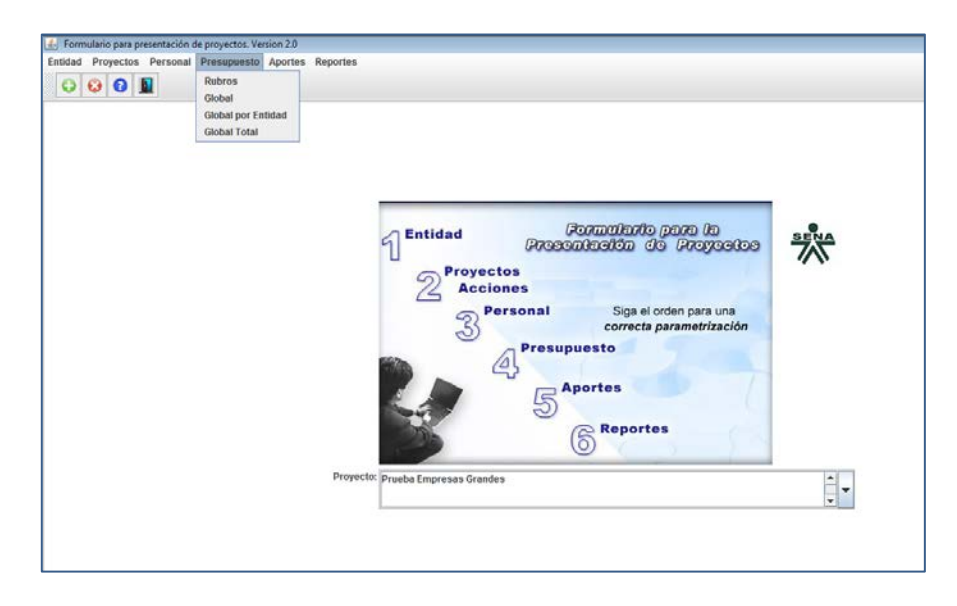

#### Rubros

Para registrar los datos seleccione la entidad y el producto al cual va asociar el presupuesto. A continuación maximice la ventana para lograr mejor visibilidad y seleccione "Vista tabular"; podrá escoger el respectivo rubro, según cada producto (cuadros parte izquierda) y Entidad (lista parte superior). Tenga en cuenta que la lista de rubros contiene tanto los financiables por cualquier fuente (cofinanciación SENA o aportes de ejecutores), como los rubros exclusivos para ejecutores.

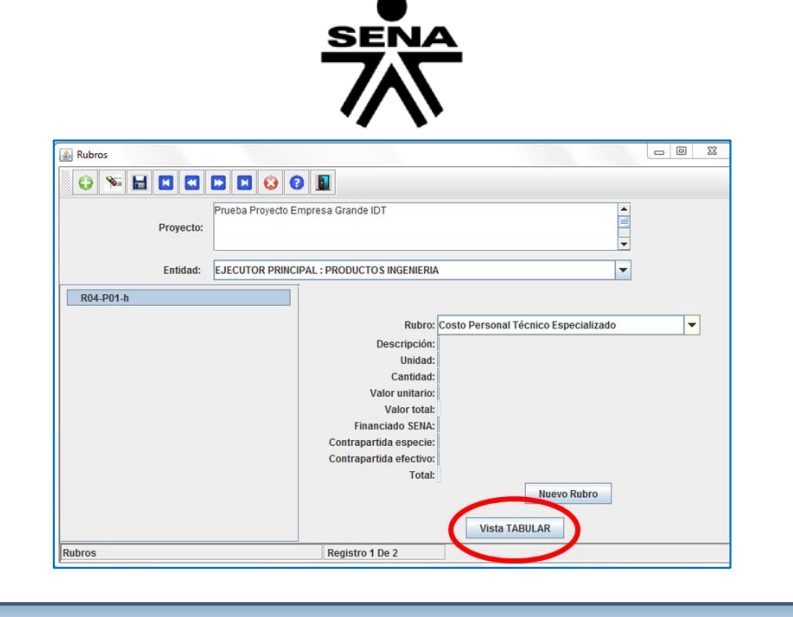

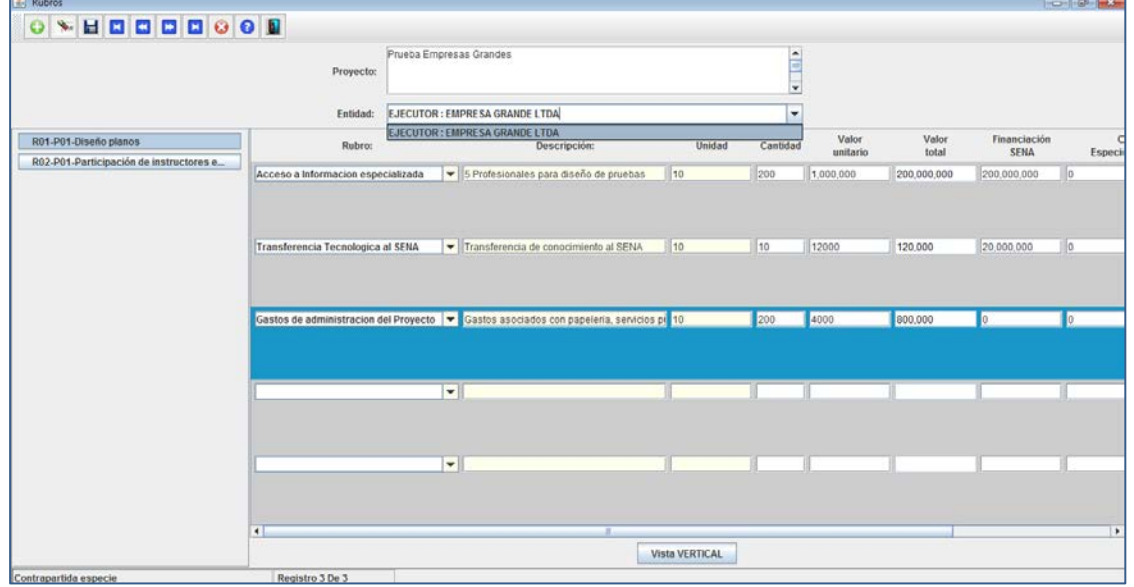

A continuación ingrese la descripción del rubro acorde con la naturaleza del mismo, y el producto a obtener, precisando aspectos sobre la materialización de su ejecución. Precise las características de la unidad (contratos, personas, pruebas, etc.), la cantidad y su valor unitario. El sistema calculara automáticamente el valor total. Finalmente, con el valor total que la aplicación genera automáticamente, desagregue el valor total financiación por parte del SENA, así como el aporte en especie y/o efectivo por parte de ejecutores.

#### **Presupuesto Global**

Mediante esta opción la aplicación permite visualizar el resumen del presupuesto por rubro, según fuentes, diligenciado en la sección anterior.

| $\bullet$ |
|-----------|
| SENA      |
| 7         |
|           |

| 🙆 Global                              |                      |            |         |             |                     |       |             |
|---------------------------------------|----------------------|------------|---------|-------------|---------------------|-------|-------------|
|                                       |                      |            |         |             |                     |       |             |
| Proyecto:                             | rueba Empresas Gran  | les        |         |             |                     | •     |             |
| Rubros                                | Financiación<br>SENA | %          | Especie | Contra<br>% | partida<br>Efectivo | %     | Total       |
| Acceso a Informacion especializada    | 200.000.000          | 100%       | 0       | 0%          | 0                   | 0%    | 200.000.000 |
| Gastos de administracion del Proyecto | 0                    | 0%         | 0       | 0%          | 800.000             | 100%  | 800.000     |
| Transferencia Tecnologica al SENA     | 20.000.000           | 50%        | 0       | 0%          | 20.000.000          | 50%   | 40.000.000  |
|                                       |                      |            |         |             |                     |       |             |
|                                       |                      |            |         |             |                     |       |             |
|                                       |                      |            |         |             |                     |       |             |
|                                       |                      |            |         |             |                     |       |             |
|                                       |                      |            |         |             |                     |       |             |
| ·                                     | 220.000.000          | 91,36%     | 0       | 0%          | 20.800.000          | 8,64% | 240.800.000 |
| Presupuesto global                    | Regis                | tro 1 De 3 | i       |             |                     |       |             |

# Prepuesto Global por Entidad

Esta opción permite visualizar el presupuesto por rubro, según fuentes y por entidad registrado previamente.

| 🔊 Global                             |                                        |               |           |    |            |     |            |
|--------------------------------------|----------------------------------------|---------------|-----------|----|------------|-----|------------|
|                                      |                                        |               |           |    |            |     |            |
| Proyecto:                            | PRUEBA PROYECTO FO                     | DMENTO INNO   | ACION IDT |    |            | •   |            |
| Entidad:                             | OTROS EJECU                            | TORES : BUENA |           |    | -          |     |            |
| Rubros                               | OTROS EJECU<br>Financia<br>EJECUTOR PR | TORES : BUENA | VISTA     | S  | LICCUTO    | %   | Total      |
| Costo Personal Técnico Especializado | 25.000.000                             | 50%           | 0         | 0% | 25.000.000 | 50% | 50.000.000 |
|                                      |                                        |               |           |    |            |     |            |
|                                      | 25.000.000                             | 50%           | 0         | 0% | 25.000.000 | 50% | 50.000.00  |
| Presupuesto global                   | Regist                                 | ro 1 De 1     |           |    | 13.000.000 |     |            |

Esta opción permite visualizar el presupuesto por rubro, según fuentes y por entidad registrado previamente.

#### Prepuesto Global Total

Esta opción permite visualizar el presupuesto según fuentes por entidad registrado previamente.

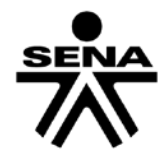

| 🛓 Total Presupuesto |            |                |                      |        |         |        |               |            |       |             |
|---------------------|------------|----------------|----------------------|--------|---------|--------|---------------|------------|-------|-------------|
|                     |            |                |                      |        |         |        |               |            |       |             |
|                     | Proyecto:  | Prueba         | Empresas Grandes     |        |         |        |               |            |       |             |
| Entidad             | T<br>Finan | ïpo<br>ciación | Financiación<br>SENA | %      | Especie | Contra | apartida<br>% | Efectivo   | %     | Total       |
| EMPRESA GRANDE LTDA |            | CF             | 220.000.000          | 91,38% |         | 0      | 0%            | 20.800.000 | 8,64% | 240.800.000 |
|                     |            |                |                      |        |         |        |               |            |       |             |
|                     |            |                |                      |        |         |        |               |            |       |             |
|                     |            |                |                      |        |         |        |               |            |       |             |
|                     |            |                |                      |        |         |        |               |            |       |             |
|                     |            |                |                      |        |         |        |               |            |       |             |
|                     |            |                |                      |        |         |        |               |            |       |             |
|                     |            |                | 220.000.000          | 91,36% |         | 0      | 0%            | 20.800.000 | 8,64% | 240.800.000 |
| Total Presupuesto   |            |                | Registro 1 De        | 1      |         |        |               |            |       |             |

# 8. Aportes

En este apartado se debe diligenciar la información correspondiente a los aportes que se generarán del desarrollo del proyecto. Los aportes están contemplados en tres (3) secciones:

- Cobertura del proyecto
- Transferencia al SENA
- Detalle de la Transferencia al SENA

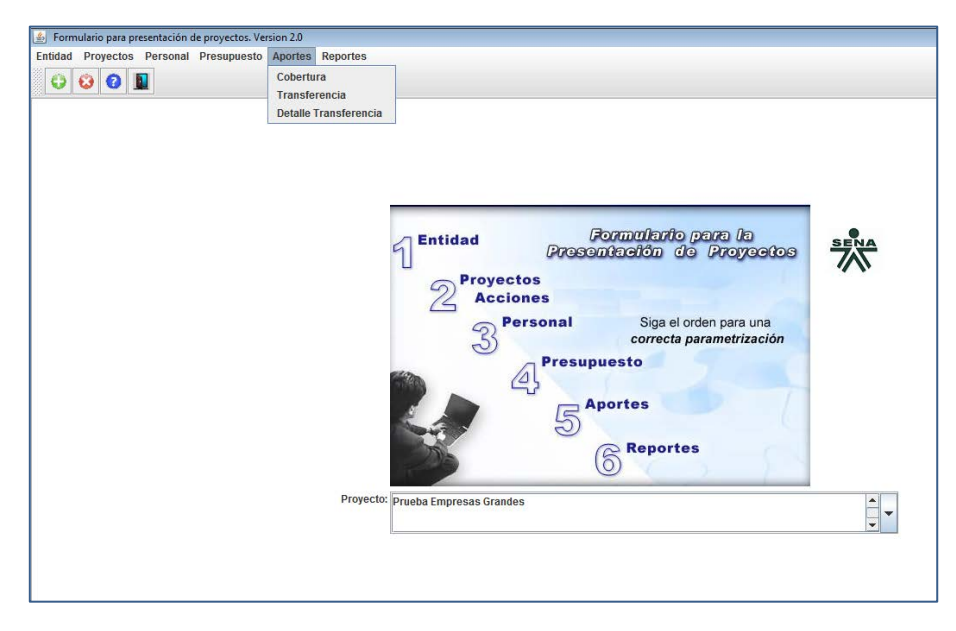

#### **Cobertura del Proyecto**

En esta sección ingrese la información sobre las ciudades o regiones que tendrán algún impacto con los resultados del desarrollo del proyecto y el porcentaje de cada una de ellas con respecto a la totalidad de los resultados. Si el impacto es para todo el país elija nacional.

| 🛓 Cobertura del Proyecto |                                   |   |       |             |
|--------------------------|-----------------------------------|---|-------|-------------|
| 😔 🧏 🖬 🖪                  | Þ 🛛 🝪 🕄 💵                         |   |       |             |
| Proyecto:                | a Empresas Grandes                |   |       | ▲<br>■<br>▼ |
|                          | Ciudad - Región                   |   | %     |             |
|                          | BOGOTA - DISTRITO CAPITAL         | - | 100   |             |
|                          |                                   | - |       | ]           |
|                          |                                   | - |       | ]           |
|                          |                                   | - |       | ]           |
|                          |                                   | - |       | ]           |
|                          |                                   | - |       | ]           |
|                          | Porcentaje Total (Igual al 100%): |   | 100.0 |             |
| Cobertura                | Registro 1 De 1                   |   |       |             |

#### **Transferencia al SENA**

Es obligatoria la inclusión en todo proyecto la transferencia de tecnológica al SENA, la cual se constituye en un elemento propio del mismo, y que debe contener como mínimo objetivo, actividades, contenido, producto por actividad, cronograma y presupuesto. Frente al presupuesto es importante que en la sección del formulario "Presupuesto" sea incluido el rubro "Trasferencia Tecnología al SENA", asociado de manera coherente en la formulación a los productos, resultados y objetivos.

Recuerde que el plan de transferencia al SENA debe ser diligenciado en el Anexo 7, debe contar con visto bueno del Líder Sennova del Centro, y ser adjuntado con los demás documentos físicos según se indica en el pliego. En esta sección deberá registrar la información que corresponde con dicho anexo.

| 🛃 Transferencia       |                                                                     |   |
|-----------------------|---------------------------------------------------------------------|---|
| 🗄 🛸 🛛 🕴 📘             |                                                                     |   |
| Prueba Emp            | resas Grandes                                                       | • |
| Proyecto:             | =<br>                                                               | • |
| Transferencia         |                                                                     |   |
| Objetivo :            | Transferir conocimiento y tecnologías al SENA                       |   |
| Si este plan está cor | certado con el SENA, especifique con quién :                        |   |
| Centro :              | Centro de Biotecnología Agropecuaria - Cundinamarca 💌               |   |
| Contacto :            | Carlos Caballero                                                    |   |
| Red Tecnológica :     | d de conocimiento en informática, diseño y desarrollo de software 💌 |   |
| Observaciones :       |                                                                     |   |
|                       | Productos a Transferir                                              |   |
| Transferencia         | Registro 1 De 1                                                     |   |

En esta ventana la información del objetivo se refiere a los resultados o propósito que el plan de transferencia pretende alcanzar en desarrollo del proyecto. A continuación precise la información del Centro SENA que participará en dicha transferencia.

Se debe tener en cuenta que el listado de Centros de Formación del SENA corresponde a una denominación anterior, por favor tenga en cuenta la siguiente tabla para realizar la selección con base en la actual denominación:

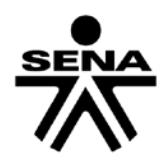

| Regional  | Nombre Actual                                                                                     | Nombre Anterior                                                                 |
|-----------|---------------------------------------------------------------------------------------------------|---------------------------------------------------------------------------------|
| Amazonas  | Centro para la Biodiversidad y el Turismo del Amazonas                                            | Centro Multisectorial de Leticia                                                |
| Antioquia | Centro de los Recursos Naturales Renovables -La Salada                                            | Centro Agropecuario la Salada                                                   |
| Antioquia | Centro del Diseño y Manufactura del Cuero                                                         | Centro del Calzado y Manufactura<br>de Cuero                                    |
| Antioquia | Centro de Formación en Diseño, Confección y Moda.                                                 | Centro de Confecciones                                                          |
| Antioquia | Centro para el Desarrollo del Hábitat y la Construcción                                           | Centro de la Construcción                                                       |
| Antioquia | Centro de Tecnología de la Manufactura Avanzada.                                                  | Centro Metalmecánico                                                            |
| Antioquia | Centro Tecnológico del Mobiliario                                                                 | Centro Nacional de la Madera                                                    |
| Antioquia | Centro Textil y de Gestión Industrial                                                             | Centro Tecnológico de Gestión<br>Industrial                                     |
| Antioquia | Centro de Comercio                                                                                | Centro de Comercio                                                              |
| Antioquia | Centro de Servicios de Salud                                                                      | Centro de Servicios de Salud                                                    |
| Antioquia | Centro de Servicios y Gestión Empresarial                                                         | Centro de Servicios y Gestión<br>Empresarial                                    |
| Antioquia | Complejo Tecnológico para la Gestión Agroempresarial                                              | Centro Multisectorial de Caucasia                                               |
| Antioquia | Complejo Tecnológico Minero Agroempresarial                                                       | Centro Multisectorial Puerto Berrio                                             |
| Antioquia | Centro de la Innovación, la Agroindustria y la Aviación                                           | Centro Multisectorial de Oriente                                                |
| Antioquia | Complejo Tecnológico Agroindustrial, Pecuario y Turístico                                         | Centro Multisectorial Uraba                                                     |
| Antioquia | Complejo Tecnológico, Turístico y Agroindustrial del<br>Occidente Antioqueño                      | Complejo Tecnológico, Turístico y<br>Agroindustrial del Occidente<br>Antioqueño |
| Antioquia | Centro de Formación Minero Ambiental                                                              |                                                                                 |
| Arauca    | Centro de Gestión y Desarrollo Agroindustrial de Arauca                                           | Centro Multisectorial de Arauca                                                 |
| Atlántico | Centro para el Desarrollo Agroecologico y Agroindustrial                                          | Centro Atención Sector Agropecuario                                             |
| Atlántico | Centro Nacional Colombo Alemán                                                                    | Centro Nacional Colombo Alemán                                                  |
| Atlántico | Centro Industrial y de Aviación                                                                   | Centro Nacional Industrial y de<br>Aviación                                     |
| Atlántico | Centro de Comercio y Servicios                                                                    | Centro de Comercio y Servicios                                                  |
| Bolívar   | Centro Agroempresarial y Minero                                                                   | Centro Atención Sector Agropecuario                                             |
| Bolívar   | Centro Internacional Náutico, Fluvial y Portuario                                                 | Centro Náutico, Acuícola y Pesquero                                             |
| Bolívar   | Centro para la Industria Petroquímica                                                             | Centro Industrial                                                               |
| Bolívar   | Centro de Comercio y Servicios                                                                    | Centro de Comercio y Servicios                                                  |
| Boyacá    | Centro de Desarrollo Agropecuario y Agroindustrial                                                | Centro Atención Sector Agropecuario                                             |
| Boyacá    | Centro Minero                                                                                     | Centro Nacional Minero                                                          |
| Boyacá    | Centro de Gestión Administrativa y Fortalecimiento<br>Empresarial                                 | Centro de Comercio y Servicios                                                  |
| Boyacá    | Centro Industrial de Mantenimiento y Manufactura                                                  | Centro Multisectorial de Sogamoso                                               |
| Caldas    | Centro para la Formación Cafetera                                                                 | Centro Atención Sector Agropecuario                                             |
| Caldas    | Centro de Automatización Industrial                                                               | Centro de Automatización Industrial                                             |
| Caldas    | Centro de Procesos Industriales y Construcción                                                    | Centro de Procesos Industriales                                                 |
| Caldas    | Centro de Comercio y Servicios                                                                    | Centro de Comercio y Servicios                                                  |
| Caldas    | Centro Pecuario y Agroempresarial                                                                 | Centro Multisectorial de la Dorada                                              |
| Caquetá   | Centro Tecnológico de la Amazonia                                                                 | Centro Multisectorial de Florencia                                              |
| Casanare  | Centro Agroindustrial y Fortalecimiento Empresarial de<br>Casanare Centro Multisectorial de Yopal |                                                                                 |

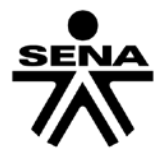

| Regional         | Nombre Actual                                                                | Nombre Anterior                                          |  |
|------------------|------------------------------------------------------------------------------|----------------------------------------------------------|--|
| Cauca            | Centro Agropecuario                                                          | Centro Atención Sector Agropecuario                      |  |
| Cauca            | Centro de Teleinformática y Producción Industrial                            | Centro Industrial                                        |  |
| Cauca            | Centro de Comercio y Servicios                                               | Centro de Comercio y Servicios                           |  |
| Cesar            | Centro Biotecnológico del Caribe                                             | Centro Agropecuario del Cesar                            |  |
| Cesar            | Centro Agroempresarial                                                       | Centro Multisectorial de Aguachica                       |  |
| Cesar            | Centro de Operación y Mantenimiento Minero                                   | Centro Multisectorial Valledupar                         |  |
| Choco            | Centro de Recursos Naturales, Industria y Biodiversidad                      | Despacho Dirección                                       |  |
| Córdoba          | Centro Agropecuario y de Biotecnología el Porvenir                           | Centro Agropecuario el Porvenir                          |  |
| Córdoba          | Centro de Comercio, Industria y Turismo de Córdoba                           | Centro Multisectorial de Montería                        |  |
| Cundinamarca     | Centro Industrial y de Desarrollo Empresarial de Soacha                      | Centro Industrial y Desarrollo<br>Empresarial de Soacha  |  |
| Cundinamarca     | Centro de Desarrollo Agroindustrial y Empresarial                            | Centro Atención Occidente<br>Cundinamarca                |  |
| Cundinamarca     | Centro Agroecológico y Empresarial                                           | Centro Multisectorial Fusagasuga                         |  |
| Cundinamarca     | Centro de la Tecnología de Diseño y la Productividad<br>Empresarial          | Centro Multisectorial Girardot                           |  |
| Cundinamarca     | Centro de Biotecnología Agropecuaria                                         | Centro Multisectorial Mosquera                           |  |
| Cundinamarca     | Centro de Desarrollo Agroempresarial                                         | Centro Multisectorial Nororiente<br>Cundinamarca         |  |
| Distrito Capital | Centro de Tecnologías para la Construcción y la Madera                       | Centro de Construcción E Industria<br>de la Madera       |  |
| Distrito Capital | Centro de Electricidad, Electrónica y Telecomunicaciones                     | Centro de Electricidad y Electrónica                     |  |
| Distrito Capital | Centro de Gestión Industrial                                                 | Centro de Gestión Industrial                             |  |
| Distrito Capital | Centro de Manufactura en Textil y Cuero                                      | Centro de Manufactura En Textil y<br>Cuero               |  |
| Distrito Capital | Centro de Tecnologías del Transporte                                         | Centro de Mecánica Automotriz y<br>Transporte            |  |
| Distrito Capital | Centro Metalmecánico                                                         | Centro Metalmecánico                                     |  |
| Distrito Capital | Centro de Materiales y Ensayos                                               | Centro de Metalurgia                                     |  |
| Distrito Capital | Centro de Diseño y Metrología                                                | Centro Nacional Colombo Italiano                         |  |
| Distrito Capital | Centro para la Industria de la Comunicación Grafica                          | Centro Nacional de Industria Grafica<br>y Afines         |  |
| Distrito Capital | Centro de Gestión de Mercados, Logística y Tecnologías<br>de la Información  | Centro de Gestión Comercial y<br>Mercadeo                |  |
| Distrito Capital | Centro de Formación de Talento Humano en Salud                               | Centro de Servicios de Salud                             |  |
| Distrito Capital | Centro de Gestión Administrativa                                             | Centro de Servicios Administrativos                      |  |
| Distrito Capital | Centro de Servicios Financieros                                              | Centro de Servicios Financieros                          |  |
| Distrito Capital | Centro Nacional de Hoteleria, Turismo y Alimentos                            | Centro Nacional de Hoteleria,<br>Turismo y Alimentos     |  |
| Distrito Capital | Centro de Formación en Actividad Física y cultura                            | Centro de Gestión y Fortalecimiento<br>Socio-empresarial |  |
| Guainía          | Centro Ambiental y Ecoturistico del Nororiente Amazónico                     | Centro Multisectorial de Guania                          |  |
| Guajira          | Centro Industrial y de Energías Alternativas                                 | Centro Industrial y Comercial de<br>Riohacha             |  |
| Guajira          | Centro Agroempresarial y Acuícola                                            | Centro Multisectorial de la Guajira                      |  |
| Guaviare         | Centro de Desarrollo Agroindustrial, Turístico y<br>Tecnológico del Guaviare | Centro Multisectorial Guaviare                           |  |
| Huila            | Centro de Formación Agroindustrial                                           | Centro Agropecuario la Angostura                         |  |
| Huila            | Centro Agroempresarial y Desarrollo Pecuario del Huila                       | Centro Multisectorial Central                            |  |

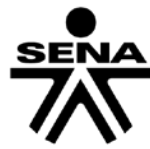

| Regional              | Nombre Actual                                                              | Nombre Anterior                                                                            |
|-----------------------|----------------------------------------------------------------------------|--------------------------------------------------------------------------------------------|
| Huila                 | Centro de Desarrollo Agroempresarial y Turístico del Huila                 | Centro Multisectorial de la Plata                                                          |
| Huila                 | Centro de la Industria, la Empresa y los Servicios                         | Centro Multisectorial del Norte                                                            |
| Huila                 | Centro de Gestión y Desarrollo Sostenible Surcolombiano                    | Centro Multisectorial del Sur                                                              |
| Magdalena             | Centro Acuícola y Agroindustrial de Gaira                                  | Centro Agropecuario de Gaira                                                               |
| Magdalena             | Centro de Logística y Promoción Ecoturística del<br>Magdalena              | Centro Multisectorial                                                                      |
| Meta                  | Centro Agroindustrial del Meta                                             | Centro Agropecuario                                                                        |
| Meta                  | Centro de Industria y Servicios del Meta                                   | Centro Multisectorial de Villavicencio                                                     |
| Nariño                | Centro Sur Colombiano de Logística Internacional                           | Centro Multisectorial Ipiales                                                              |
| Nariño                | Centro Agroindustrial y Pesquero de la Costa Pacifica                      | Centro Multisectorial de la Costa<br>Pacifica                                              |
| Nariño                | Centro Internacional de Producción Limpia - Lope                           | Centro Multisectorial de Lope                                                              |
| Norte de<br>Santander | Centro de Formación para el Desarrollo Rural y Minero                      | Centro Atención Sector Agropecuario                                                        |
| Norte de<br>Santander | Centro de la Industria, la Empresa y los Servicios                         | Centro Multisectorial de Cúcuta                                                            |
| Putumayo              | Centro Agroforestal y Acuícola Arapaima                                    | Centro Multisectorial de Puerto Asís                                                       |
| Quindío               | Centro Agroindustrial                                                      | Centro Agroindustrial                                                                      |
| Quindío               | Centro para el Desarrollo Tecnológico de la Construcción<br>y la Industria | Centro Territorial del Desarrollo                                                          |
| Quindío               | Centro de Comercio y Turismo                                               | Centro Multisectorial                                                                      |
| Risaralda             | Centro Atención Sector Agropecuario                                        | Centro Atención Sector Agropecuario                                                        |
| Risaralda             | Centro de Diseño e Innovación Tecnológica Industrial                       | Centro Industrial, Instrumentación y<br>Control de Procesos                                |
| Risaralda             | Centro de Comercio y Servicios                                             | Centro Comercio y Servicios                                                                |
| San Andrés            | Centro de Formación Turística, Gente de Mar y de Servicios                 | Centro Multisectorial de San Andres                                                        |
| Santander             | Centro Atención Sector Agropecuario                                        | Centro Atención Sector Agropecuario                                                        |
| Santander             | Centro Industrial de Mantenimiento Integral                                | Centro Industrial de Girón                                                                 |
| Santander             | Centro Industrial del Diseño y la Manufactura                              | Centro Industrial de Floridablanca                                                         |
| Santander             | Centro de Servicios Empresariales y Turísticos                             | Centro Comercio y Servicios                                                                |
| Santander             | Centro Industrial y del Desarrollo Tecnológico                             | Centro Multisectorial<br>Barrancabermeja                                                   |
| Santander             | Centro Agroturístico                                                       | Centro Turístico y Agroempresarial<br>Centro de las Provincias de<br>Guanentina y Comunera |
| Santander             | Centro Agroempresarial y Turístico de los Andes                            | Centro Multisectorial Garcia Rovira                                                        |
| Santander             | Centro de Gestión Agroempresarial del Oriente                              | Centro Multisectorial de Velez                                                             |
| Sucre                 | Centro de la Innovación, la Tecnología y los Servicios                     | Centro Multisectorial de Sincelejo                                                         |
| Tolima                | Centro Agropecuario la Granja                                              | Centro Agropecuario la Granja                                                              |
| Tolima                | Centro de Industria y Construcción                                         | Centro de Industria y Construcción                                                         |
| Tolima                | Centro de Comercio y Servicios                                             | Centro de Comercio y Servicios                                                             |
| Valle                 | Centro Agropecuario de Buga                                                | Centro Agropecuario de Buga                                                                |
| Valle                 | Centro Latinoamericano de Especies Menores                                 | Centro Latinoamericano de<br>Especies Menores                                              |
| Valle                 | Centro Náutico Pesquero de Buenaventura                                    | Centro Náutico Pesquero de<br>Buenaventura                                                 |
| Valle                 | Centro de Electricidad y Automatización Industrial -CEAI                   | Centro de Electricidad y<br>Automatización Industrial                                      |

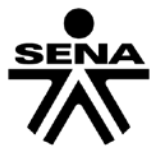

| Regional | Nombre Actual                                                        | Nombre Anterior                                         |
|----------|----------------------------------------------------------------------|---------------------------------------------------------|
| Valle    | Centro de la Construcción                                            | Centro de la Construcción                               |
| Valle    | Centro de Diseño Tecnológico Industrial                              | Centro Industrial                                       |
| Valle    | Centro Nacional de Asistencia Técnica a la Industria -<br>ASTIN      | Centro Nacional de Asistencia<br>Técnica a la Industria |
| Valle    | Centro de Gestión Tecnológica de Servicios                           | Centro de Comercio y Servicios                          |
| Valle    | Centro de Tecnologías Agroindustriales                               | Centro Multisectorial de Cartago                        |
| Valle    | Centro de Biotecnología Industrial                                   | Centro Multisectorial de Palmira                        |
| Vaupés   | Centro Agropecuario y de Servicios Ambientales "Jiri-<br>jirimo"     | Centro Multisectorial de Vaupes                         |
| Vichada  | Centro de Producción y Transformación Agroindustrial de la Orinoquia | Centro Multisectorial del Vichada                       |

Seleccione el enlace "productos a transferir" para precisar el tipo de productos, y descripción de los mismos, a transferir.

| ▲ Transferencia                     |                 |
|-------------------------------------|-----------------|
| 🖬 🔌 🛿 🔇 💵                           |                 |
| 🔹 Tipos de productos a transferir   |                 |
|                                     |                 |
| Prueba Empresas Grandes             | <b></b>         |
| Proyecto:                           |                 |
| Tipo de Producto                    | Descripción     |
| vo Conocimiento Tecnológico 💌 Metod | ologías         |
|                                     |                 |
|                                     |                 |
| <b>_</b>                            |                 |
|                                     |                 |
|                                     |                 |
| Tino producto a transforir          | Pogietro 1 Do 1 |
| ripo producto a transieni           |                 |
|                                     |                 |
| Transferencia                       | Registro 1 De 1 |

El plan de transferencia podrá tener actividades a lo largo del desarrollo del proyecto. No olvide que esta información debe coincidir con el Anexo 7 del plan de transferencia, el cual requiere un proceso de validación con los Asesore de Red de Conocimiento SENA.

#### Detalles de la Transferencia,

Solo podrá ingresar a esta sección si ha diligenciado la información básica del numeral anterior. Esta Sección permite registrar datos de detalle del Plan de Transferencia de Tecnología al SENA, para cada uno de los productos incluidos en la sección anterior, frente a los tópicos:

#### Sectores

Ingrese los sectores que se verán beneficiados con la transferencia, si se beneficia el sector productivo en general seleccione la opción Transversal.

#### **Coberturas**

Ingrese las ciudades y/o regiones en que se impactarán con esta transferencia.

#### **Destinatarios**

Ingrese quienes serán los beneficiarios de este proceso de transferencia (aprendices, instructores, etc.)

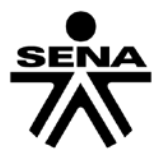

#### <u>Centros</u>

Ingrese los Centros de Formación del SENA que estarán involucrados en la transferencia tecnológica.

#### **Entregables**

Registre las actividades a desarrollar, precisando cantidad, resultado, cobertura, mes de entrega y valor.

| 🙆 Detalles transferencia            |                               |
|-------------------------------------|-------------------------------|
| 🗘 🛸 🖬 🖪 💌 🕨 😫                       | 3 🙆 🔟                         |
| Prueba Empresa:<br>Proyecto:        | as Grandes                    |
| Objetivo Transferencia:             | imiento y tecnologías al SENA |
| Producto a Transferir: Metodologías | ▼                             |
| Sectores Coberturas Destinatarios   | Centros Entregables           |
|                                     | Sectores                      |
| INDUSTRIAL                          | ▼                             |
| FINANCIERO                          |                               |
| INDUSTRIAL                          |                               |
| MANUFACTURA                         |                               |
| MINERO Y ENERGETIC                  | 100                           |
| PRIMARIO Y EXTRAC                   |                               |
| SERVICIOS                           |                               |
| TRANSPORTE                          | <b>v</b>                      |
| THIRD OTTE                          |                               |
| Sectores                            | Registro 1 De 1               |

Respecto al valor, los datos registrados por la totalidad de las actividades se debe (que se observa en el campo "Total Valor") debe coincidir con el valor del rubro "Trasferencia Tecnología al SENA" registrado en la sección de presupuesto.

| 🛓 Detalles tra | ansferencia     |                 |                                                         |                  |           |                                                                |            |                                                                                                    |
|----------------|-----------------|-----------------|---------------------------------------------------------|------------------|-----------|----------------------------------------------------------------|------------|----------------------------------------------------------------------------------------------------|
| 0 %            |                 |                 | 🕄 🕄 🛛                                                   |                  |           |                                                                |            |                                                                                                    |
| Pn             | oyecto:         | Prueba Empre    | sas Grandes                                             | \$               |           |                                                                |            |                                                                                                    |
| Objetivo 1     | Transferencia:  | Transferir conc | ocimiento y te                                          | cnologías al SEI | NA        |                                                                |            | •                                                                                                    |
| Producto       | o a Transferir: | Metodologías    |                                                         |                  |           |                                                                |            | -                                                                                                    |
| Sectores       | Coberturas      | Destinatarios   | Centros                                                 | Entregables      |           |                                                                |            |                                                                                                    |
|                |                 |                 |                                                         |                  |           |                                                                |            |                                                                                                    |
|                | Actividad       |                 | Cantidad                                                | F                | Resultado |                                                                |            | Cobertura                                                                                                    |
| MATERIALE      | Actividad       |                 | Cantidad                                                | F<br>MANUALES    | Resultado | -                                                              | BOGOTA - I | Cobertura<br>DISTRITO CAPITA                                                                                                    |
|                | Actividad<br>S  | •               | Cantidad                                                | F<br>MANUALES    | Resultado | <b>v</b>                                                       | BOGOTA -   | Cobertura<br>DISTRITO CAPITA                                                                                                    |
| MATERIALE      | Actividad       |                 | Cantidad<br>10                                          | F<br>MANUALES    | Resultado | •<br>•                                                         | BOGOTA -   | Cobertura<br>DISTRITO CAPITA                                                                                                    |
| MATERIALE      | Actividad       |                 | Cantidad<br>10<br>10<br>10<br>10<br>10<br>10<br>10<br>1 | MANUALES         | Resultado | •<br>•<br>•                                                    | BOGOTA - I | Cobertura<br>DISTRITO CAPITA                                                                                                    |
| MATERIALE      | Actividad<br>s  |                 | Cantidad<br>10<br>10<br>10<br>10<br>10<br>10<br>10<br>1 | F<br>MANUALES    | Resultado | <b>v</b><br><b>v</b><br><b>v</b>                               | BOGOTA - I | Cobertura<br>DISTRITO CAPITA                                                                                                    |
| MATERIALE:     | Actividad<br>S  |                 | Cantidad                                                | MANUALES         | Resultado | <ul> <li></li> <li></li> <li></li> <li></li> <li>To</li> </ul> | BOGOTA - I | Cobertura<br>DISTRITO CAPIT/<br>DISTRITO CAPIT/<br>DIST |

## 9. Reportes

Este apartado permite la generación de reportes de consulta, la validación de la información registrada y el envío del formulario digital al SENA, previa validación del mismo. Esta sección del formulario debe ser usada cuando ya se tenga el proyecto digitado en un alto porcentaje, de lo contrario la información suministrada no será importante y la validación le generará un gran número de errores.

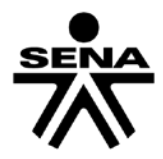

#### **Reportes**

Al seleccionar esta opción la aplicación solicitará precisar que partes del formulario desea incluir en el reporte; en caso de requerir la totalidad seleccione la opción "TODOS".

| A Reporte del proyecto      |                                |
|-----------------------------|--------------------------------|
| 🕑 Entidad                   | ✓ Descripciones                |
| Palabras Claves             | ✓ Impactos                     |
| ✓ Cronograma                | ✓ Resultados del proyecto      |
| ✓ Tipo de Personal          | Personal del Proyecto          |
| ✓ Beneficiarios             | ✓ Presupuesto                  |
| ✓ Presupuesto - Por Entidad | Cobertura- Regiones de Impacto |
| ✓ Transferencia             | V TODOS                        |
|                             |                                |
|                             |                                |
|                             |                                |
|                             |                                |
|                             | Generar Reporte Cancelar       |
| Reporte del proyecto        |                                |

Seleccione la opción "Generar reporte" y la aplicación le permitirá ver el proyecto en formato html.

| Proyecto ×                                                     |                                                                         |                                                                                                    |                                                                                                   | 3 |
|----------------------------------------------------------------|-------------------------------------------------------------------------|----------------------------------------------------------------------------------------------------|---------------------------------------------------------------------------------------------------|---|
|                                                                | DT/Proceso_II/01_SIGP/02_Prueba2                                        | 3Febrero/Formulario/img/formulario.html                                                                                                    | \$                                                                                                | : |
| Aplicaciones 🗋 INTRANET - Servicio 🕅 📙 Importad                | o de Internet 🛛 📝 Inicio                                                |                                                                                                    |                                                                                                   |   |
|                                                                | MA INTEGRAL DE GESTI                                                    | ON DE PROYECTOS                                                                                                    |                                                                                                   | * |
|                                                                |                                                                         | PRESENTACION DEL PROYECTO                                                                                                    |                                                                                                   | 1 |
| Generalidades Entidad solicitante Entidad sol                  | icitante Palabras clave Descripcion<br>Resumen por rubros Presupuesto o | es. <u>Productos intermedios y finales.</u> <u>Cronograma</u> . <u>Tipo perso</u><br>Jobal total. <u>Impactos.</u> <u>Cobertura - Regiones de impacto.</u> Apor | al <mark> Personas Beneficiarios. Presupuesto Presupuesto por entidad</mark><br>les transferencia |   |
| GENERALIDADES                                                  |                                                                         |                                                                                                    | <u>Ir al menú</u>                                                                                 |   |
| Título                                                         | Prueba Proyecto Empresa                                                 | Grande IDT                                                                                                    |                                                                                                   |   |
| Convocatoria                                                   | Convocatoria Fomento IDT 2                                              | 2015-2017- Empresas Grandes Proceso 2                                                                                                    |                                                                                                   |   |
| Programa                                                       | Programa Innovación y Desa                                              | arrollo Tecnológico Productivo                                                                                                    |                                                                                                   |   |
| Tipo de financiación                                           | COFINANCIACION                                                          |                                                                                                    |                                                                                                   |   |
| Duración en meses                                              | 12                                                                      |                                                                                                    |                                                                                                   |   |
| Lugar ejecución                                                | BOGOTA - DISTRITO CAPI                                                  | TAL                                                                                                    |                                                                                                   |   |
| Beneficiarios Campesinos ó Trabajadores                        | NO                                                                      |                                                                                                    |                                                                                                   |   |
| ENTIDAD SOLICITANTE<br>Información completa de la entidad aquí |                                                                         |                                                                                                    | <u>ir al menú</u>                                                                                 |   |
|                                                                |                                                                         | Información básica                                                                                                    |                                                                                                   |   |
| Entidad                                                        | PRODUCTOS INGENIERIA                                                    | lase of the second                                                                                                    |                                                                                                   |   |
| Nit                                                            | 999999999                                                               | Dígito de verificación                                                                                                    | 2                                                                                                 |   |
| País                                                           | COLOMBIA                                                                | Ciudad                                                                                                    | BOGOTA - DISTRITO CAPITAL                                                                         |   |
| Dirección                                                      | Calle 5 5-55                                                            |                                                                                                    |                                                                                                   |   |
| Teléfono                                                       | 2654654                                                                 | Fax                                                                                                    | 2987654                                                                                           |   |
| Página web                                                     | www.ing.com.co                                                          |                                                                                                    |                                                                                                   |   |
| Dirección electrónica                                          | ing@ing.com.co                                                          |                                                                                                    |                                                                                                   |   |
| <u> </u>                                                       |                                                                         |                                                                                                    |                                                                                                   |   |

#### Validar y Enviar

Esta sección debe ser utilizada una vez se ha revisado el formulario en su totalidad y se quiere hacer la validación previa a su envío.

| S Validación del proyecto                                                                                                    |
|----------------------------------------------------------------------------------------------------|
| PRUEBA CORREDOR TECNOLOGICO<br>Oprima el botón <validar> para validar el proyecto.<br/>Oprima el botón <enviar> para enviar el proyecto a SENA.</enviar></validar> |
| Consultar información de la convocatoria: Consultar                                                                                                    |
| 🔲 Validar hojas de vida.                                                                                                    |
| URL principal O URL alterna Enviar                                                                                                    |
| Contraseña:                                                                                                    |
| Confirmar:                                                                                                    |
| Aujuntai Uli Archivo                                                                                                    |
| Validar Adjuntar Archivo Enviar Adjunto Cancelar                                                                                                    |
|                                                                                                    |
| Usar servidor proxy.                                                                                                    |
| URL: proxy2.sena.edu.co                                                                                                    |
| Puerto: 80                                                                                                    |
| Validación del proyecto                                                                                                    |

Se precisa que NO SE DEBE adjuntar ningún tipo de documentos a través del formulario; los documentos jurídicos y demás anexos deberán entregarse conforme lo indica el pliego y adendas de la convocatoria.

#### **Consultar**

Al selecciona esta opción puede obtener la información sobre la convocatoria a la cual se presentará el proyecto:

- Información general de la convocatoria: fechas de apertura y cierre, porcentaje máximo a financiar, porcentaje mínimo de contrapartida en dinero, monto máximo a financiar y número máximo de meses para desarrollar el proyecto.
- Información de porcentaje máximo a financiar y porcentaje mínimo dentro del proyecto de cada uno de los rubros.

| 🗅 Información de la Convo: 🗙                   |                                | Information and TALLAR, Name and                      |                         |               | l    |                                              |
|------------------------------------------------|--------------------------------|-------------------------------------------------------|-------------------------|---------------|------|----------------------------------------------|
| ← → C () file:///D:/GrupoIDT/Convocatoria      | aIDT/Proceso_II/01_SIGP/02_Pru | eba23Febrero/Formulario/img/convocatoria.html         |                         |               |      | ☆ :                                          |
| Aplicaciones 📋 INTRANET - Servicio 🕅 📙 Importa | ido de Interne: 📝 Inicio       |                                                       |                         |               |      |                                              |
| SIST                                           | EMA INTEGRAL DE GE             | ESTIÓN DE PROYECTOS<br>INFORMACIÓN DE LA CONVOCATORIA |                         |               |      | *                                            |
| Convocatoria Fomento IDT 2015-2017- En         | npresas Grandes Proceso        | 0 2                                                   |                         |               |      |                                              |
| Fecha de apertura                              | 2017-02-24                     |                                                       |                         |               |      |                                              |
| Fecha de cierre                                | 2017-04-24                     |                                                       |                         |               |      |                                              |
| Máximo % a financiar                           | 50%                            |                                                       |                         |               |      |                                              |
| Monto máximo a financiar                       | 200,000,000                    |                                                       |                         |               |      |                                              |
| Número máximo de meses                         | 12                             |                                                       |                         |               |      |                                              |
| Descripción                                    | Convocatoria Fomento           | IDT 2015-2017- Empresas Grandes Proceso 2             |                         |               |      |                                              |
| Rubros (Total: 17)<br>Rubro                    |                                |                                                       | Máximo % a<br>financiar | % En proyecto | Tipo | %<br>Máximo<br>contra<br>total<br>financiado |
| Acceso a Informacion especializada             |                                |                                                       | %                       | %             |      | %                                            |
| Adquisición Equipos y Software                 |                                |                                                       | 0%                      | %             |      | %                                            |
| Aportes parafiscales y SGSS del personal o     | del proye                      |                                                       | 0%                      | %             |      | %                                            |
| Arrendamiento de Equipo (no disp. por ejec     | cutores)                       |                                                       | %                       | %             |      | %                                            |
| Costo Personal Técnico Especializado           |                                |                                                       | %                       | %             |      | %                                            |
| Costo Personal no Calificado                   |                                |                                                       | %                       | %             |      | %                                            |
| Diseño de Prototipos                           |                                |                                                       | %                       | %             |      | %                                            |
| Gastos Normaliz, Certific y Registro           |                                |                                                       | %                       | %             |      | %                                            |
| Castas de Detentomiente                        |                                |                                                       | 0/                      | 0/            |      | 0/ *                                         |

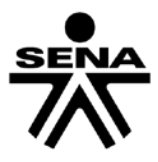

#### Validar

Al seleccionar esta opción se ejecutará un proceso de validación de la información ingresada al formulario digital, algunas de estas validaciones ya fueron realizadas en línea al momento de la digitación, otras serán realizadas en este momento.

Al finalizar el proceso de validación se generará un reporte con las inconsistencias encontradas, las cuales deben ser corregidas antes de una nueva validación para envío.

| C (i) file:///D:/GrupoIDT/Convocatoria    | ADT/Proceso II/01 SIGP/02 Prueba23Febrero/Formulario/img/errores.html                                                                    |                      |                                                    |
|-------------------------------------------|----------------------------------------------------------------------------------------------------|----------------------|----------------------------------------------------|
| aciones 📋 INTRANET - Servicio ⊨ 📙 Importa | do de Internet 🖉 Inicio                                                                                                    |                      |                                                    |
|                                           | SISTEMA INTEGRAL DE GESTION DE PROYECTOS - S                                                                                             | SIGP                 |                                                    |
|                                           | REPORTE DE ERRORES DEL PROYECTO<br>Prueba Proyecto Empresa Grande IDT                                                                    |                      |                                                    |
|                                           | Mensaje                                                                                                    | Máximo financiado    | Mínimo dinero de la<br>contrapartida de la empresa |
| Presupuesto global                        | EL TOTAL DE RUBROS NO TIENE VALORES VÁLIDOS. EL<br>PORCENTAJE A FINANCIAR 75.1% SOBREPASA EL TOPE MÁ<br>A FINANCIAR PARA LA CONVOCATORIA | XIMO 5               | 0% 0%                                              |
| Rubros                                    | EL RUBRO Transferencia Tecnologica al SENA DEBE TENER CO<br>PROYECTO                                                                     | DMO MÍNIMO UN PORCEN | TAJE DE 3% EN EL                                   |
|                                           |                                                                                                    |                      |                                                    |
|                                           |                                                                                                    |                      | FORMULARIO DIGITA                                  |
|                                           |                                                                                                    |                      |                                                    |
|                                           |                                                                                                    |                      |                                                    |
|                                           |                                                                                                    |                      |                                                    |
|                                           |                                                                                                    |                      |                                                    |

Una vez se realizan los ajustes que indica el reporte de errores, al seleccionar la opción validar el formulario puede ser enviado al SENA.

| Validació | n                                     |
|-----------|---------------------------------------|
| i         | El proyecto fue validado sin errores. |
|           | Aceptar                               |
|           |                                       |

La validación hace una comparación de lo ingresado frente a los parámetros especificados para la convocatoria y que están contenidos en los términos de referencia, en ningún caso valida la consistencia técnica de la propuesta ni su pertinencia, como tampoco su viabilidad económica, estas evaluaciones serán realizadas posteriormente por expertos en el tema.

Recuerde que el formulario SIGP las validaciones automáticas son generales principalmente frente a algunos topes y restricciones de montos; no obstante, es responsabilidad del proponente ingresar la información de conformidad con todos los requisitos que establece el pliego de la Convocatoria, y será en las instancias de verificación económica y evaluación técnica en donde se conceptúe sobre el cumplimiento de los requisitos del proceso.

#### <u>Enviar</u>

Una vez el formulario ha pasado satisfactoriamente la validación se podrá hacer el envío del formulario digital al SENA a través de Internet, para ello usted debe saber si requiere hacer configuración del Proxy o no, por lo cual debe pedir soporte técnico a su área de sistemas.

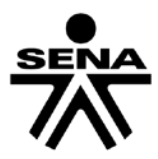

Recuerde que si su computador tiene problemas de conectividad al momento de enviar el proyecto la aplicación le generará la siguiente ventana:

| (     | S Validación del proyecto                                                                                                    |                                  | _1       |
|-------|----------------------------------------------------------------------------------------------------|----------------------------------|----------|
|       | Prueba Proyecto Empresa Grande IDT<br>Oprima el botón «Validar» para validar el proyecto.<br>Oprima el botón «Enviar» para enviar el proyecto a SENA.                                    |                                  |          |
|       | Consultar información de la convocatoria: Consultar                                                                                                    |                                  |          |
| Error | Crame type in the                                                                                                    |                                  | ×        |
|       |                                                                                                    |                                  |          |
| ×     | El archivo no pudo ser enviado a: http://sigp.sena.edu.coipls/seg@enviar_xml.html.F                                                                                                    | Falta configurar DAD             | en SIGP. |
| ×     | El archivo no pudo ser enviado a: http://sigp.sena.edu.coip/siseg/senviar_xml.html. F                                                                                                    | Falta configurar DAD<br>Cancelar | en SIGP. |
| Pro   | El archivo no pudo ser enviado a: http://sigp.sena.edu.coip/siseg/senviar_xml.html.F<br>Aceptar<br>Validar Adjuntar Archivo Enviar Adjunto C<br>Usar servidor proxy.                     | Falta configurar DAC<br>Cancelar | en SIGP. |
| Pro   | El archivo no pudo ser enviado a: http://sigp.sena.edu.coip/siseg/tenviar_xml.html. F<br>Aceptar<br>Validar Adjuntar Archivo Enviar Adjunto C<br>Usar servidor proxy.<br>URL:<br>Puerto: | Falta configurar DAE             | en SIGP. |

Por lo tanto, revise la conectividad, intente salir e ingresar nuevamente al formulario, valide y envíe. Si el error persiste es porque se requiere configurar Proxy; marque el cuadro de selección respectivo y diligencie los campos URL y Puerto (esta información debe ser consultada con la oficina de soporte de sistemas y/o el proveedor de servicios de Internet):

| 🗾 Usar Servidor Proxy. |  |
|------------------------|--|
| URL:                   |  |
| Puerto:                |  |

Proceda a ingresar una clave (para posteriores actualizaciones) y realizar el envío seleccionando la opción "enviar" que se habilitará cuando el formulario pase satisfactoriamente el proceso de validación.

Como resultado del envío del formulario digital al SENA a través de Internet, el sistema generará una ventana de fondo azul que contiene el número de radicación, que deberá imprimir y adjuntar con los demás documentos físicos de la propuesta.

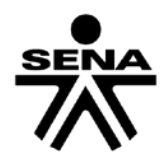

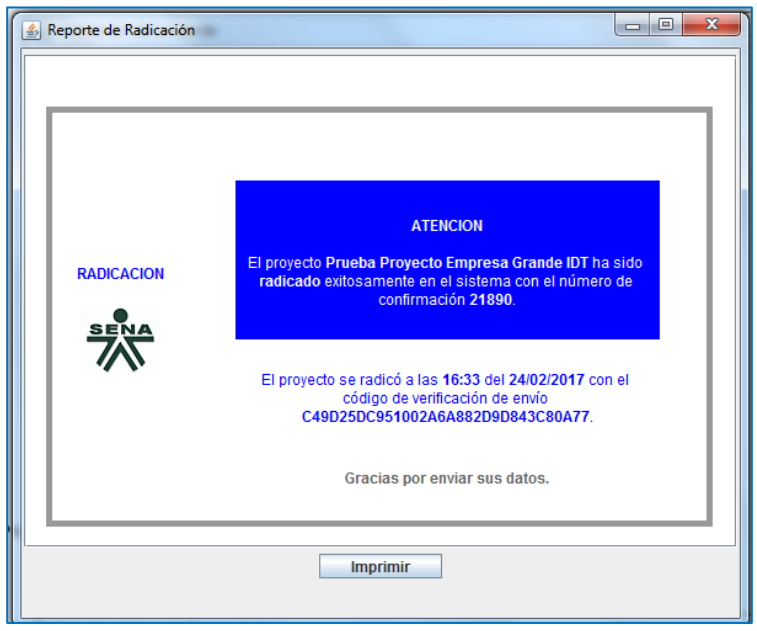

En tanto la convocatoria esté abierta, podrá hacer ajustes al proyecto registrado en la aplicación SIGP. Tenga en cuenta que solo la versión registrada en el sistema SIGP es la que será sometida a las instancias de verificación y evaluación.

Recuerde que una vez registrado el proyecto podrá hacer actualizaciones del mismo hasta el momento de cierre de la Convocatoria. Si realiza una actualización el aplicativo generará una ventana color verde que indica que ha actualizado el proyecto.

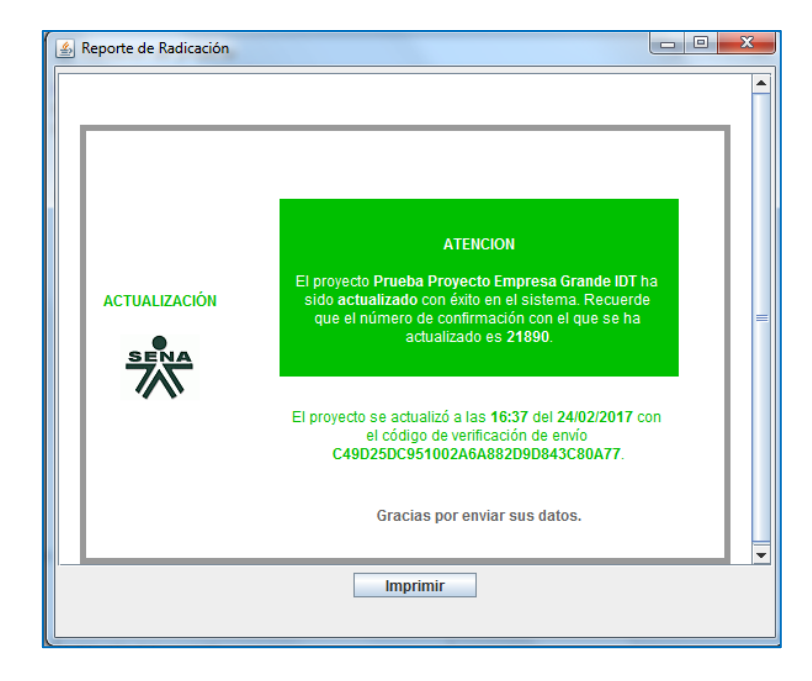